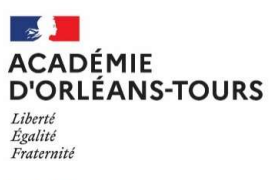

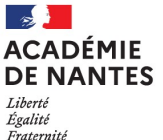

### NOTER L'EPS EN CCF CAP-BCP-BGT

### **CYCLADES-IMAG'IN-SANTORIN**

Documentation réalisée par l'académie d'Orléans-Tours et adaptée par/pour l'académie de Nantes

### Noter l'EPS EN CCF CAP-BCP-BGT

- I Prérequis à l'étape de notation
- **II** Notation
- III Suivi de la notation

### I. Prérequis à l'étape de notation

Avant de procéder à la notation des candidats sur l'épreuve EPS CCF, plusieurs étapes doivent être réalisées : (en gris, les étapes ont déjà été réalisées)

#### **1) Saisie des protocoles** (sur CYCLADES à partir d'IMAG'IN par l'enseignant)

Concernant les protocoles adaptés, vous pouvez les saisir au fil de l'eau. Il n'y aura pas d'aspect bloquant sur le logiciel de façon à favoriser leur mise en place.

2) Transmission des protocoles par l'établissement à la commission

3) Validation des protocoles (par la Commission Académique)

4-5) Association des élèves à un protocole (par l'établissement ou l'enseignant),

6) Vérification de l'e-mail associé à l'enseignant sur chaque protocole (par l'établissement),

7) Affectation/convocation automatique et/ou manuelle des enseignants (par la DEC et/ou l'établissement),

8) Distribution des candidats par protocole aux enseignants (par l'établissement ou le référent EPS).

### Cyclades

### Etapes 4-5) Associer les élèves à un protocole

#### Cas n°1 : Import des groupes élèves via l'application de scolarité.

- Le nom des groupes élèves EPS doit être identique au nom du protocole créé dans l'application CYCLADES.
- Seul l'établissement peut effectuer cet import.

#### Cas n°2 : Associer les élèves à un protocole manuellement

- L'établissement n'a pas la possibilité d'importer des groupes élèves.
- Les noms des groupes élèves dans l'application de scolarité ne correspondent pas au nom des protocoles CYCLADES.
- Le candidat est en évaluation aménagée.

### Cyclades

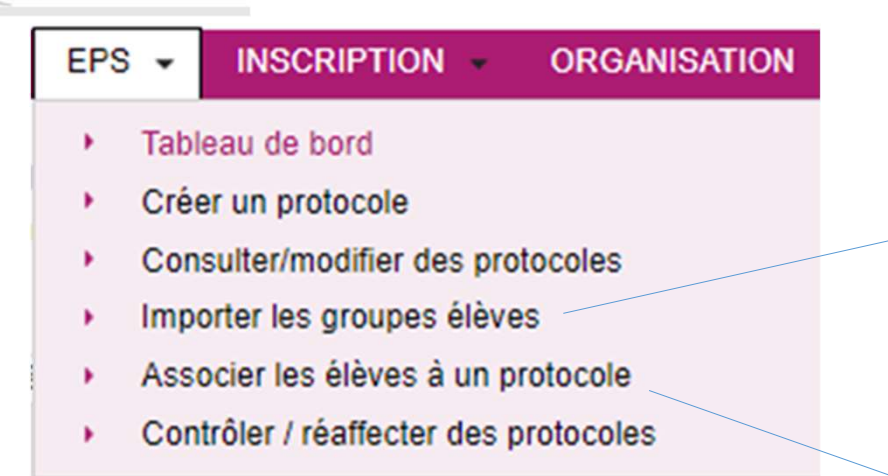

#### Établissement

EPS - Importer les groupes élèves 🔮

#### Importer des groupes d'élèves :

Vous devez renseigner le fichier pour importer les groupes d'élèves

Fichier groupes d'élèves (csv) \* Parcourir... Aucun fichier sélectionné.

#### Établissement ou enseignant

| <b>*</b> *                | Div. classe v | Qualification présentée                                                                                                    | Groupe<br>élève |
|---------------------------|---------------|----------------------------------------------------------------------------------------------------|-----------------|
| )                         | TERM_11       | Baccalauréat général / Mathématiques Physique-chimie                                                                                   | 6 🗸             |
| ) Lucas                   | TERM_02       | Baccalauréat général / Sciences économiques et sociales Mathématiques                                                                  | 5 ~             |
| Ingrid Lorena<br>)        | TERM_10       | Baccalauréat général / Arts - Arts plastiques Langues, littératures et cultures étrangères et régionales - Espagnol                    | 9 ~             |
| AGE Théa Kira<br>178-002) | TERM_01       | Baccalauréat général / Humanités, littérature et philosophie Langues, littératures et cultures étrangères et régionales - Anglais      | 2 🗸             |
| )                         | TERM_07       | Baccalauréat général / Arts - Arts plastiques Langues, littératures et cultures étrangères et régionales - Anglais, monde contemporain | 7 🗸             |
| ouis Charles              | TERM_06       | Baccalauréat général / Arts - Danse Histoire-géographie, géopolitique et sciences politiques                                           | (11 )           |

#### rotocoles

inner un ou plusieurs élèves (cliquer sur la ou les lignes) puis faire un glisser-déposer vers un protocole disponible. ez rapidement les fonctions de cette page en cliquant <u>ici</u>

24 élèves (vider)

Protocole : 2

28 élèves (vider)

Protocole:3

25 élèves (vider)

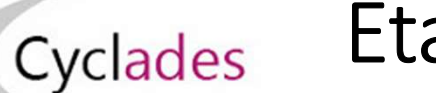

# Etape 6) Vérification des protocoles (e-mail de l'enseignant)

Établissement

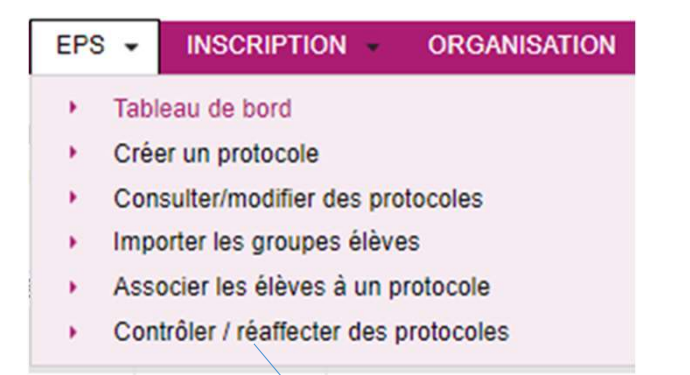

| EPS - Contrôler / réaffe                         | cter des | s prot       | tocoles         |    |            |    | Exam          | nen-ses | ssion : BGT - 2024 - ACADÉMIE D'ORLÉANS-TOURS 🗸 |     |                               |         | 2  |
|--------------------------------------------------|----------|--------------|-----------------|----|------------|----|---------------|---------|-------------------------------------------------|-----|-------------------------------|---------|----|
| Liste des protocole EPS                          |          |              |                 |    |            |    |               |         | 4                                               |     |                               |         |    |
| Protocole                                        | 🔺 🔻 Тур  | e <b>▲ ▼</b> | Groupe<br>élève | •• | Professeur | ** | Co-évaluateur | r▲▼ E   | Email utilisé pour la notation                  | • • | Date dernière<br>modification | Statut⊨ | •  |
| A1-Courses - CA4-Badminton - CA3-<br>crosport    | Stan     | dard 6       | 5               |    |            |    | <sup>1</sup>  |         | c-orleans-tours.fr                              | ~   | Le 01/02/2024 à 08h21         |         | N. |
| A1-Courses - CA4-Badminton - CA5-<br>lusculation | Stan     | dard 2       | 2               |    | FLORIAN    |    | DLIVIER       | 2       | t@ac-orleans-tours.fr                           | •   | Le 01/02/2024 à 09h47         |         |    |
| A1-Courses - CA4-Handball - CA5-<br>lusculation  | Stan     | dard 1       | 12              |    |            |    | ICOL          |         | ticeles sierre mainent                          | ~   | Le 01/02/2024 à 09h49         |         |    |
| A1-Courses - CA5-Musculation - CA4-<br>Iltimate  | Stan     | dard 8       | 3               | I  |            |    | FLORIAN       |         | @ac-orleans-tours.fr                            | •   | Le 01/02/2024 à 09h50         |         |    |
|                                                  |          |              |                 |    |            |    |               |         |                                                 |     |                               |         |    |

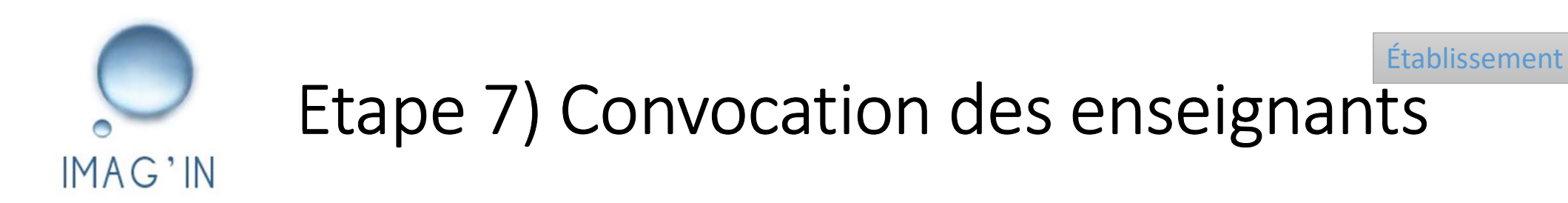

 Consultation des convocations : les missions de notation EPS CCF ont été générées par la DEC et les enseignants identifiés EPS ayant une classe de terminale, dans STSWEB, ont été convoqués automatiquement.

| Serie<br>EPU | Simulation Écrans Établi                                | isseme<br><sup>site</sup> | nts -  | LYCÉE GÉNÉRAL MARCEAU CHARTRES               | CEDEX                      |               | 1                                         |                            |            |       | ¥. []            |                          |
|--------------|---------------------------------------------------------|---------------------------|--------|----------------------------------------------|----------------------------|---------------|-------------------------------------------|----------------------------|------------|-------|------------------|--------------------------|
|              | Etablissement                                           |                           |        |                                              |                            | Convocation p | oar mission                               |                            |            |       |                  | 53                       |
|              | Consultation des personnels<br>Saisie d'indisponibilité | Année                     | 2 séle | ectionnés 🗸 Examen S sélectionnés 🗸 🔍 Filtre | r                          |               |                                           |                            |            |       |                  |                          |
|              | Saisie des compétences<br>Validation saisie compétences | Liste de                  | s miss | ions (2 lignes)                              |                            |               |                                           |                            |            | Filtr | er par mot-clé : |                          |
|              | Centre Examen                                           | N°                        | ♦      | Session examen                               | Spécialité                 | ♦             | Epreuve-option                            | Type de mission            | Début      |       | Nbr itv.         | Signature<br>convocation |
|              | Consultation des missions<br>Convocation par mission    | 149819                    |        | 470, BCG, 2024 ,BGT 2024                     | BCG - BACCALAUREAT GENERAL |               | 1-CT001-1, Education physique et sportive | Notation EPS CCF           | 30/01/2024 |       | 5                | Chef d'établissement     |
|              | -Constat service fait                                   | 148880                    |        | 470, BCG, 2024 ,BGT 2024                     |                            |               |                                           | Numérisation des<br>copies | 17/11/2023 |       | 0                | Chef d'établissement     |
| /            |                                                         |                           |        |                                              |                            |               | /                                         |                            |            |       |                  |                          |
| /            | Accès autres académies                                  |                           |        |                                              |                            |               |                                           |                            |            |       |                  |                          |
|              |                                                         |                           |        |                                              |                            |               |                                           |                            |            |       |                  |                          |

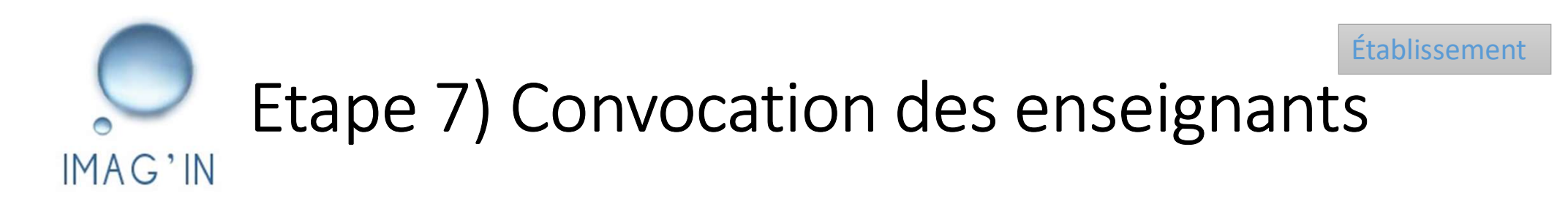

#### • Remplacement ou ajout d'un enseignant

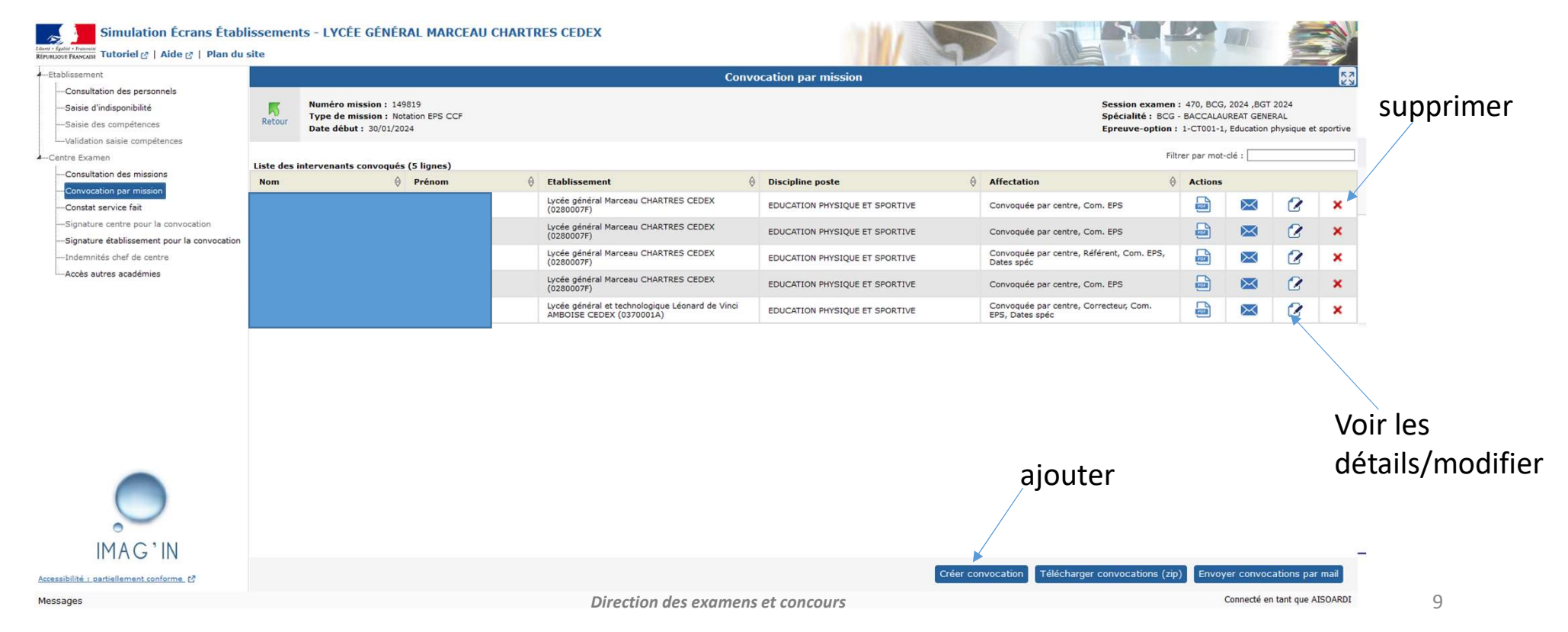

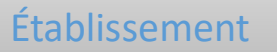

## Etape 7) Convocation des enseignants

#### Modifier -> Ajout de la <u>fonction référent</u>

Point de vigilance : la date indiquée sur la convocation de l'enseignant ne correspond pas à la date de l'épreuve ni à la date de la période de saisie des notes. Elle correspond à la date à laquelle est donné l'accès à Santorin aux enseignants.

| Simulation Écrans Établ                                                                                  | lissements - L<br>site  | YCÉE GÉNÉRAL MARCEAU CHARTRES CE                                                                                                    | DEX                                                                           |                                               |                                                                                                    | ~       |          | A |   |
|----------------------------------------------------------------------------------------------------|-------------------------|----------------------------------------------------------------------------------------------------|-------------------------------------------------------------------------------|-----------------------------------------------|----------------------------------------------------------------------------------------------------|---------|----------|---|---|
| Etablissement                                                                                            | Children and the second |                                                                                                    | Convocatio                                                                    | on par mission                                | anna anna anna anna anna anna anna ann                                                                                                    | 12.14   | all.     |   | Ø |
| Saisie d'indisponibilité Saisie des compétences Validation saisie compétences                            | Retour Date             | Détails de la convocation<br>* <i>Champ obligatoire</i><br>Recherche d'un intervenant par nom prénom                                                                                                    | Intervenant(s) identifié(s) 📩                                                 |                                               | Session examen : 470, BCG, 2024, BGT 2024     Spécialité : BCG - BACCALAUREAT GENERAL     Epreuve-option : 1-CT001-1, Education physique et spo |         |          |   |   |
| Centre Examen                                                                                            | Liste des interve       | Nom préno                                                                                                    | Tout sélectionner<br>- Lycée général Marceau CH                               | ARTRES CEDEX - EDUCATION PHYSIQUE ET SPORTIVE |                                                                                                    |         | ot-clé : |   |   |
| - Convocation par mission<br>- Constat service fait                                                      | Nom                     | Recherche d'intervenants dans mon établissement                                                                                                    |                                                                               |                                               | tre, Com. EPS                                                                                                    | Actions |          | 8 | × |
| Signature centre pour la convocationSignature établissement pour la convocationIndemnités chef de centre |                         | Convocation                                                                                                    |                                                                               |                                               | ntre, Com. EPS<br>ntre, Référent, Com. EPS,                                                                                                    |         |          | 8 | × |
| Accès autres académies                                                                                   |                         | Qualité (REFERENT (SANTORIN)                                                                                                    | Commission EPS v 372 candidat(s)                                              | ) inscrit(s) Code salle                       | ntre, Com. EPS                                                                                                    |         | X        |   | × |
|                                                                                                    |                         | Dates de mission<br>Saisie des dates d'affectation Saisie des hor                                                                                                    | raires *                                                                      | Texte d'observation sur la convocation        | ntre, Correcteur, Com.                                                                                                    |         |          | 2 | × |
|                                                                                                    |                         | Image: Second state         Date           0 janv.         2024         0           L         M         J         V         S           1         2         3         5         6         7           15         9         10         11         12         13         14           22         2.2         2.4         2.5         2.6         2.7         2.6           29         30         31         31         31         31         31         31 | Heure de<br>début     Heure de<br>fin     Actions       15:00     16:00     X |                                               |                                                                                                    |         |          |   |   |
| IMAG'IN                                                                                                  |                         |                                                                                                    | Direction des examens et conco                                                | Annuler Convoqu                               | ier i                                                                                                    |         |          |   |   |

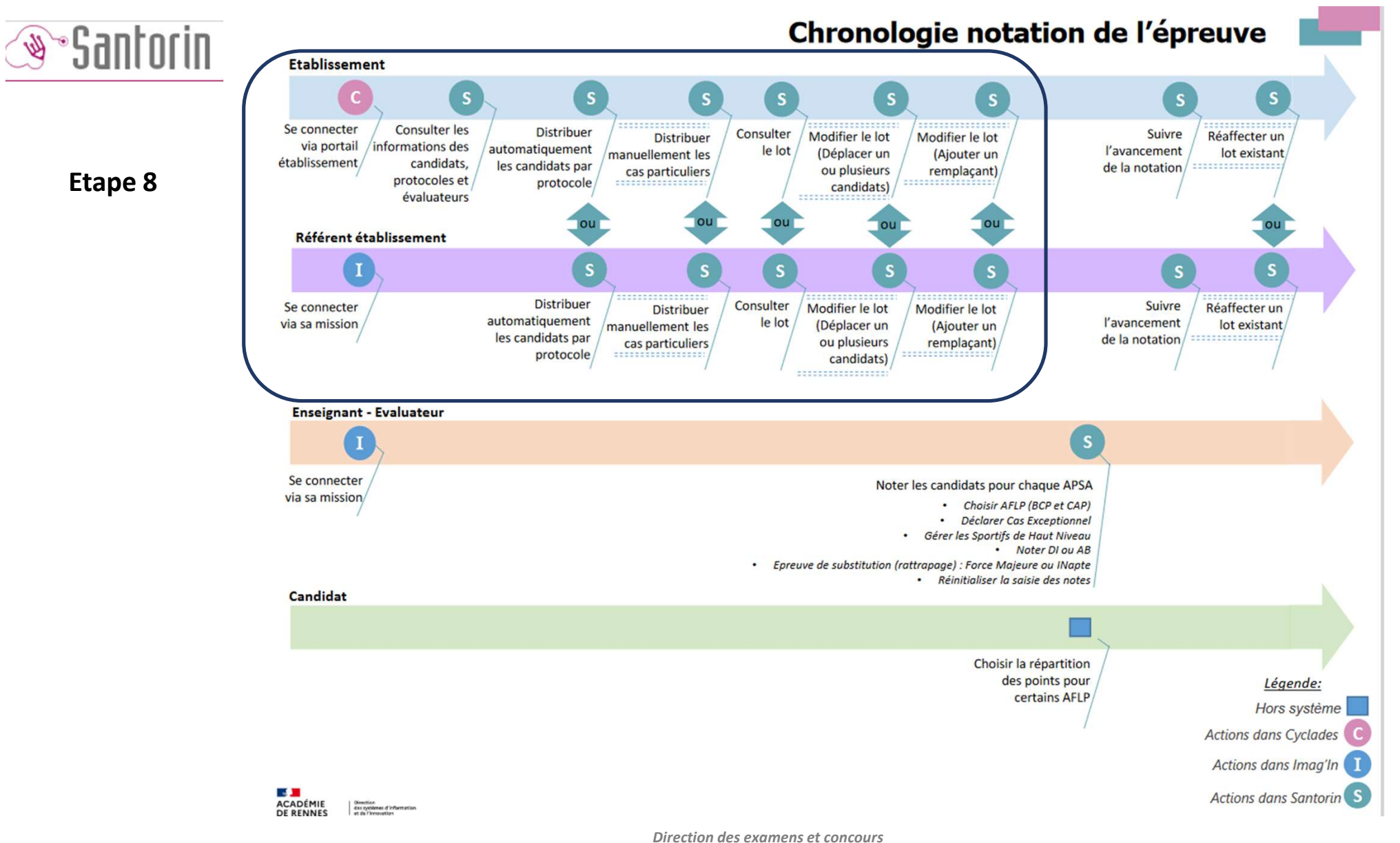

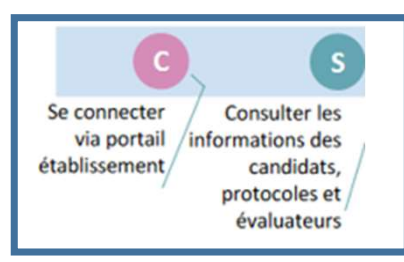

# Etape 8) Distribuer les protocoles aux enseignants

• Consulter les informations = vérifier la mise à jour des données

Établissement

Il convient de cliquer sur « rejouer l'import » dans SANTORIN afin de s'assurer que les données sont bien à jour (protocoles associés aux candidats, liste des examinateurs...).

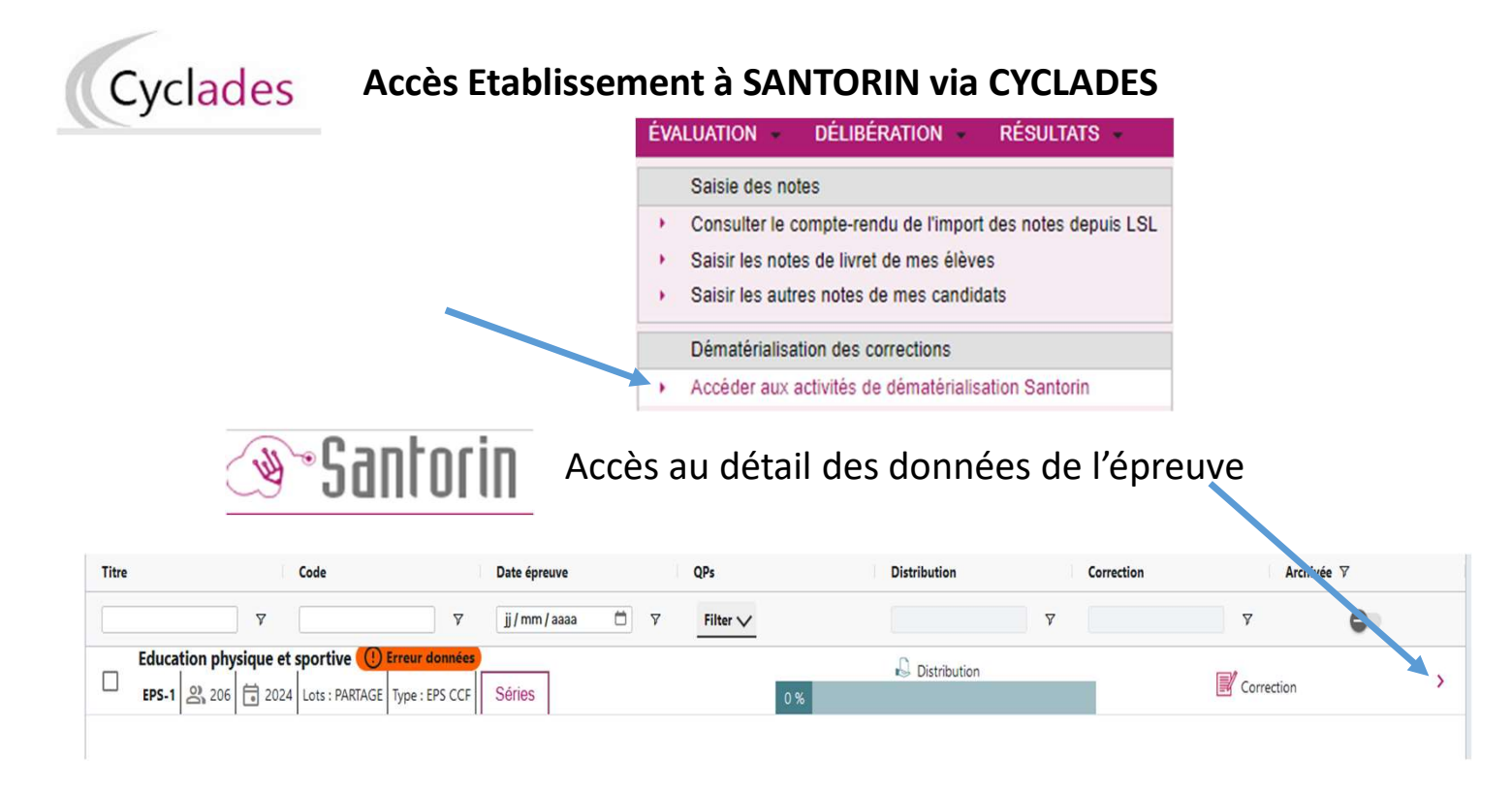

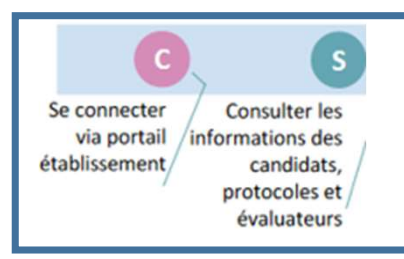

# Etape 8) Distribuer les protocoles aux enseignants

Consulter les informations = vérifier la mise à jour des données
 Consulter les informations = vérifier la mise à jour des données
 Permet de mettre à jour avec les données
 issues de CYCLADES et IMAG'IN
 Accueil Education physique et sportive - Contrôle en formation (Apte)
 Nombre de candidats : 372
 Nombre d'examinateurs : 5
 Accès à la liste des candidats

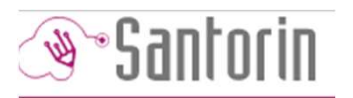

### **Santorin** Liste des candidats et protocoles associés

Accueil Education physique et sportive - Contrôle en formation (Apte)

#### Liste des candidats

Réinitialiser les filtres Montrer tout 💾 Identité

| ļ | N° Inscription | Nom      | Prénoms  | Date de naissance | Genre    | Sportif haut niveau | Protocole | Erreur |
|---|----------------|----------|----------|-------------------|----------|---------------------|-----------|--------|
| 7 | <b>▼</b>       | <b>\</b> | <b>γ</b> | Υ                 | <b>v</b> | Filter V            | <b>v</b>  |        |
|   | 004            |          |          | 01/04/2006        | М        | Oui                 | 14        |        |
|   | 004            |          |          | 12/09/2006        | F        | Non                 | 8         |        |
|   | 004            |          |          | 25/09/2006        | М        | Non                 | 2         |        |
|   | 004            |          |          | 22/10/2006        | F        | Non                 | 4         |        |
| , | 004            |          |          | 19/09/2006        | М        | Non                 | 10        |        |

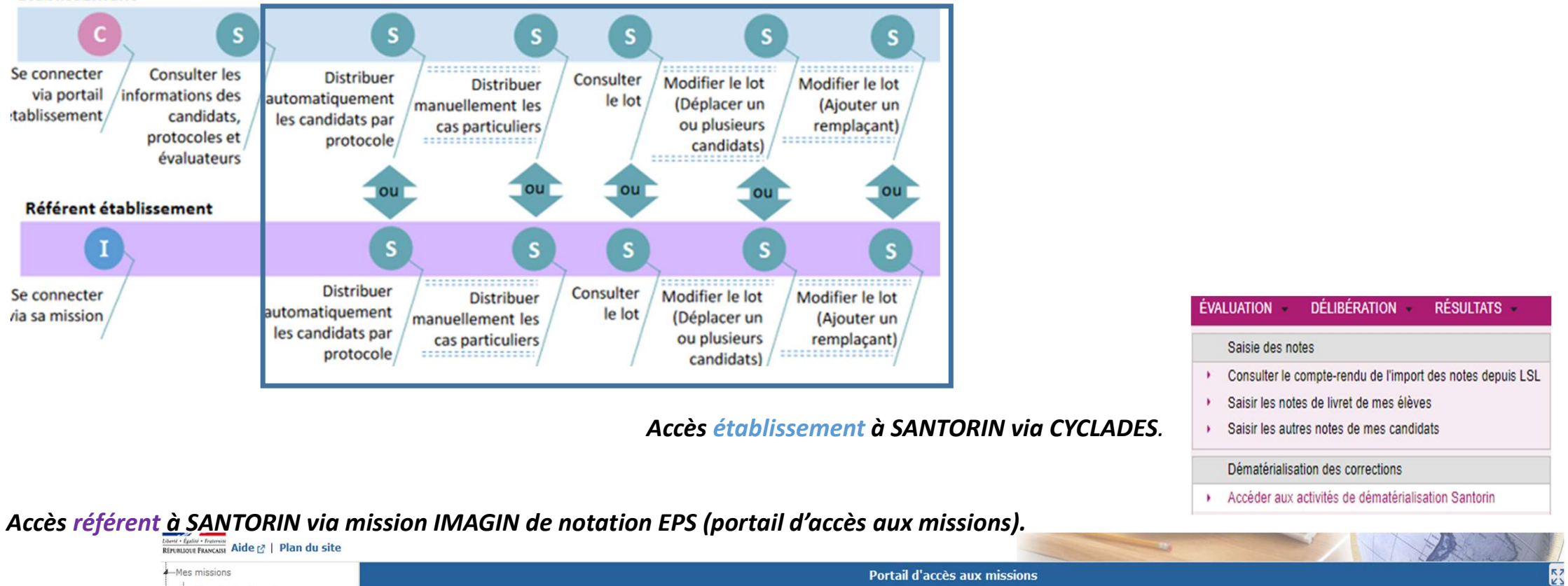

|     |                                            |                                                               | Accéder aux activité | s de dématérialisa | ation Santorin |
|-----|--------------------------------------------|---------------------------------------------------------------|----------------------|--------------------|----------------|
| ent | à SANTORIN via m                           | ission IMAGIN de notation EPS (portail d'accès aux missions). |                      |                    |                |
|     | REPUBLIQUE FRANCAISE AIDE C   Plan du site | Portail d'accès aux missions                                  |                      |                    |                |
|     | Consultation des missions                  |                                                               |                      |                    |                |

|     | I and the second second s |                                              |                            |   | Portali u acces aux missions              |   |                  |   |         |            |        |                          | KJ |
|-----|----------------------------------------------------------------------------------------------------|----------------------------------------------|----------------------------|---|-------------------------------------------|---|------------------|---|---------|------------|--------|--------------------------|----|
|     | Consultation des missions                                                                                                    | And Marine Block FANG TOURS                  |                            |   |                                           |   |                  |   |         |            |        |                          |    |
|     | Consultation des compétences                                                                                                    | Academie d ORLEANS-TOURS                     |                            |   |                                           |   |                  |   |         |            |        |                          |    |
|     | Saisie des compétences                                                                                                    |                                              |                            |   |                                           |   |                  |   |         | Filtrer    | par mo | ot-clé :                 |    |
|     | Saisie/Consultation des états de frais                                                                                                    | Liste des missions d'ORLEANS-TOURS (1 ligne) |                            |   |                                           |   |                  |   |         |            |        |                          | _  |
|     |                                                                                                    | Examen                                       | ♦ Spécialité               | ♦ | Epreuve-option                            | ⇔ | Type de mission  | ⇔ | N° de   | Début de   |        | Information              | ₽  |
|     | Portail d'accès aux missions                                                                                                    |                                              |                            |   |                                           |   |                  |   | mission | mission    |        | complementaire           |    |
| A-E | PS                                                                                                    | BACCALAUREAT GENERAL                         | BCG - BACCALAUREAT GENERAL |   | 1-CT001-1, Education physique et sportive |   | Notation EPS CCF |   | 149819  | 30/01/2024 |        | A corriger dans SANTORIN |    |
|     | Gestion des épreuves EPS                                                                                                    |                                              |                            |   |                                           |   |                  |   |         |            |        |                          |    |

Établissement ou référent EPS

• Une fois les données mises à jour, procéder à la distribution dans SANTORIN.

Etablissement

#### • Distribuer de façon automatique ou manuelle

Établissement ou référent EPS

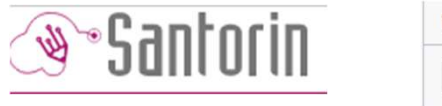

| Titre                               | Code                          | Date épreuve           | QPs      | Distribution | Correction | Archivée Y |   |
|-------------------------------------|-------------------------------|------------------------|----------|--------------|------------|------------|---|
|                                     | <b>▼</b>                      | jj / mm / aaaa 🛛 🛱 🗸 🏹 | Filter V | Ÿ            |            | 7 <b>O</b> |   |
| Education physique<br>EPS-1 206 200 | et sportive () Erreur données | Séries                 | 0%       | Distribution |            | Correction | > |
|                                     |                               |                        |          |              |            |            |   |

| Accueil       | Education physique et s | portive Distribu         | tion Lots       |                |                        | Distribuer 🕞 Lots                |
|---------------|-------------------------|--------------------------|-----------------|----------------|------------------------|----------------------------------|
|               | Nombre de cand          | idats non affectés : 312 |                 |                | Nombre de group        | bes d'examinateurs possibles : 0 |
|               |                         |                          |                 |                |                        | Supprimer Notifier               |
| Numéro        | Ţ                       | уре                      | Total candidats | Examinateur(s) | Nb. candidats corrigés | Notifié Voir le détail           |
| [             | <b>v</b>                |                          | ▼               | ▼              | <u> </u>               | Σ                                |
|               |                         |                          |                 | Pas de donnée  |                        |                                  |
|               |                         |                          |                 |                |                        |                                  |
|               |                         |                          |                 |                |                        |                                  |
|               |                         |                          |                 | -              |                        |                                  |
| Afficher page | e                       | ¢ ОК                     |                 |                |                        | Éléments par page 10 🗸           |

#### **Distribution automatique** = les adresses mails indiquées pour chaque protocole dans CYCLADES sont correctes.

# Santorin Accueil Education physique et sportive - Contrôle en formation (Apte) Distribution Distribuer Nombre de candidats non affectés : 0 Numbre de groupes d'examinateurs possibles : 0 Automatique

Un lot créé dans la distribution automatique correspondra à un seul protocole et sera attribué à l'enseignant concerné préalablement lors de la saisie du protocole. Si vous souhaitez créer un lot avec plusieurs protocoles pour le même enseignant, veuillez passer à la distribution manuelle. S'il reste des protocoles à distribuer, c'est que l'adresse mail de l'enseignant n'a pas été associée au protocole lors de la saisie.

| Date de début | j, | Heure de début |
|---------------|----|----------------|
| Date de fin   |    | Heure de fin   |

|  |  | Lancer la distribution |
|--|--|------------------------|
|  |  |                        |

**Distribution manuelle** = cas où la distribution automatique n'est pas possible ou souhaitée.

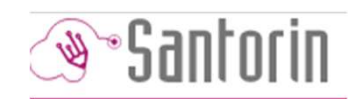

Sélectionner candidats à gauche et glissez vers le nom de l'enseignant à droite.

| Distribuer                             |                                |                                                                          |
|----------------------------------------|--------------------------------|--------------------------------------------------------------------------|
| Nombre de candidats non affectés 312 🗁 | Nombre de lots                 | Nombre de groupes possibles 4                                            |
| Automatique                            |                                | Distribution manuelle: Cette fonctionnalité permet la création des lots. |
| Afficher 10 v candidats                | ▼Protocole ▼ Rechercher        | ▼Groupe ▼     ▼Division ▼     Rechercher                                 |
| Ajouter                                | TEPS 9                         | Liste des groupes                                                        |
|                                        | TEPS 5                         |                                                                          |
| Liste des candidats                    | TEPS 4                         |                                                                          |
|                                        | TEPS 1                         | /> glisser / déposer                                                     |
| □ Numéro Ì↓ Nom Ì↓ Prénom Ì↓           | TEPS 6 uve ↑↓                  | G2 [0]- PHE 0                                                            |
|                                        | TEPS 7                         |                                                                          |
| 01946695139                            | TEPS 8 RGUERITE                | 🕼 glisser / déposer                                                      |
|                                        | TEPS 3 ES CEDEX                | G3 [0]- 0                                                                |
|                                        |                                |                                                                          |
|                                        | Date de début jj/MM/aaaa hh:mn | Date de fin jj/MM/aaaa hh:mm Annuler Lancer la répartition               |

#### Consulter détails des lots /Déplacer candidats d'un lot à l'autre

| 🗎 Accueil 🔪 Educatio | n physique et sportive - Contrôle | en formation (Apte) Distribution | Lots              |                        |                                    | Distribuer         |
|----------------------|-----------------------------------|----------------------------------|-------------------|------------------------|------------------------------------|--------------------|
| N                    | ombre de candidats non affectés   | :0                               |                   | Nomb                   | re de groupes d'examinateurs possi | ibles : 0          |
|                      |                                   | E                                | Envoi d'un mail a | ux enseignants sé      | lectionnés                         | Sopprimer Notifier |
| Numéro Numéro        | Туре                              | Total candidats                  | Examinateur(s)    | Nb. candidats corrigés | Notifié                            | Voir le détail     |
|                      | ▼                                 | <b>▽</b>                         | <b>γ</b>          | Υ                      | ▼                                  | V                  |
| 44                   | PARTAGE                           | 1                                |                   | 0                      | Oui                                | >                  |
| 45                   | PARTAGE                           | 26                               |                   | 0                      | Détail®du lot 🚽                    | >                  |
| 46                   | PARTAGE                           | 1                                |                   | 0                      | Non                                | >                  |
| 47                   | PARTAGE                           | 3                                |                   | 0                      | Non                                | >                  |
| 48                   | PARTAGE                           | 2                                |                   | 0                      | Non                                | >                  |
| 49                   | PARTAGE                           | 10                               |                   | 0                      | Non                                | >                  |
| 50                   | PARTAGE                           | 5                                |                   | 0                      | Non                                | >                  |
| 51                   | PARTAGE                           | 11                               |                   | 0                      | Non                                | >                  |
| ] 52                 | PARTAGE                           | 8                                |                   | 0                      | Non                                | >                  |
| 53                   | PARTAGE                           | 8                                |                   | 0                      | Non                                | >                  |

Déplacer vers un lot existant

#### Détail des candidats affectés au lot

| N° candidat | Nom Prénom | Date de naissance                 | Protocole |    |
|-------------|------------|-----------------------------------|-----------|----|
|             | <b>▼</b>   | <b>v</b>                          | <b>v</b>  | Ÿ  |
|             |            | Direction des examens et concours |           | 19 |

|                                                                                                    | TECHN | NOLOG | GIQUE - 202 | 4     |              |                  | Coordinateur   💾 |        | (?) | <b>[</b> → |
|----------------------------------------------------------------------------------------------------|-------|-------|-------------|-------|--------------|------------------|------------------|--------|-----|------------|
| Gestion des Épreuves                                                                                                    |       |       |             |       |              | Correction de me | es Lots 5        |        |     |            |
| Titre                                                                                                    |       |       |             |       |              |                  |                  |        |     |            |
|                                                                                                    |       |       |             |       |              |                  |                  |        |     | $\nabla$   |
| Education physique et sportive - Contrôle en formation (Apte) Baccalauréat général<br>A18 0280007F EPS CCF Session normale 1er groupe |       |       |             | 100 % | Distribution | 0%               | II Correction    |        |     | >          |
|                                                                                                    |       |       |             |       |              |                  |                  |        |     |            |
|                                                                                                    |       |       |             |       |              |                  |                  |        |     |            |
|                                                                                                    |       |       |             |       |              |                  |                  |        |     |            |
| Afficher page OK                                                                                                    | <     | <     | 1           | > >   | 1 à 1 de 1   |                  | Éléments par     | page . | 10  | ~          |
|                                                                                                    |       |       |             |       |              |                  |                  |        |     |            |
|                                                                                                    |       |       |             |       |              |                  |                  |        |     |            |
|                                                                                                    |       |       |             |       |              |                  |                  |        |     |            |
|                                                                                                    |       |       |             |       |              |                  |                  |        |     |            |
|                                                                                                    |       |       |             |       |              |                  |                  |        |     |            |

### **II. Notation**

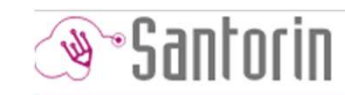

- 1) Accès au(x) lot(s)
- Saisie du détail de la note pour chaque CCF de chaque candidat (note par AFL(P), choix du candidat de répartition des points, choix des AFLP pour la voie pro).
- 3) Verrouiller le lot
- 4) Cas des épreuves de substitution
- 5) Absences et dispenses
- 6) Sportifs de haut niveau
- 7) Cas exceptionnels
- 8) Changement de protocole

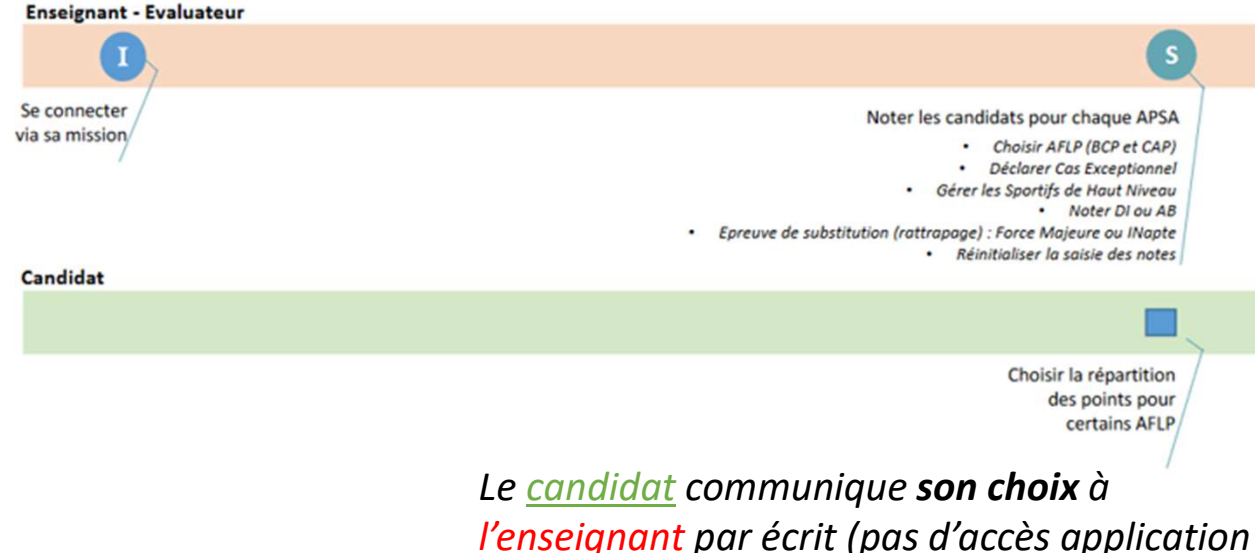

pour le candidat).

#### Enseignant : accès à SANTORIN via portail IMAG'IN

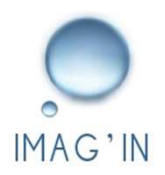

| Liberté<br>RÉPUR | Euler Francist<br>NUOVE FRANCISE Aide 🖸   Plan du site |                                              |                            |   |                                           |   |                  |   | -                  |                     | T       | A                             |    |
|------------------|--------------------------------------------------------|----------------------------------------------|----------------------------|---|-------------------------------------------|---|------------------|---|--------------------|---------------------|---------|-------------------------------|----|
| 4                | Mes missions                                           |                                              |                            |   | Portail d'accès aux missions              |   |                  |   |                    |                     |         |                               | K7 |
|                  | Consultation des missions                              |                                              |                            |   |                                           |   |                  |   |                    |                     |         |                               |    |
|                  | Consultation des compétences                           | Academie d'ORLEANS-TOURS                     |                            |   |                                           |   |                  | 1 |                    |                     |         |                               |    |
|                  | Saisie des compétences                                 |                                              |                            |   |                                           |   |                  | / |                    | Filtre              | r par m | iot-clé :                     |    |
|                  | Saisie/Consultation des états de frais                 | Liste des missions d'ORLEANS-TOURS (1 ligne) |                            |   |                                           |   |                  |   |                    |                     |         |                               | _  |
|                  | Portail d'accès aux missions                           | Examen                                       | ☆ Spécialité               | ♦ | Epreuve-option                            | ₽ | Type de mission  | ☆ | N° de<br>mission ♥ | Début de<br>mission | Ţ       | Information<br>complémentaire | ☆  |
| 4E               | PS                                                     | BACCALAUREAT GENERAL                         | BCG - BACCALAUREAT GENERAL |   | 1-CT001-1, Education physique et sportive |   | Notation EPS CCF |   | 149819             | 30/01/2024          |         | A corriger dans SANTORIN      |    |
|                  | Gestion des épreuves EPS                               |                                              |                            |   |                                           |   |                  |   |                    |                     |         |                               |    |

#### 1) Enseignant (correcteur): accès aux lots attribués

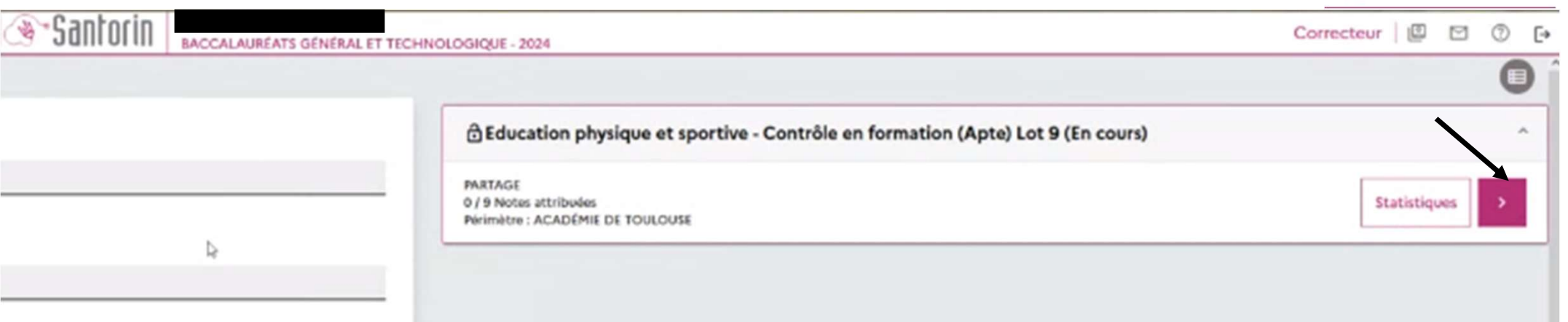

#### 1) Enseignant référent (coordinateur) : accès aux lots attribués

| Electric - Egelie - Provinsion<br>Reprincipal a Prancision<br>NA |                            | BACCALAURÉATS GÉNÉ    | RAL ET TECHNOLOGIQU | E - 2024         |                        | Coordinat | teur 📔 🗹         | (?)       | [→ |  |  |
|------------------------------------------------------------------|----------------------------|-----------------------|---------------------|------------------|------------------------|-----------|------------------|-----------|----|--|--|
|                                                                  |                            | Gestion des Épreuves  |                     |                  | Correction de mes Lots |           |                  |           |    |  |  |
| N°                                                               | Épreuve                    | Périmètre             | Début               | Fin              | Avancement             | Туре      | État             |           |    |  |  |
|                                                                  | ▼                          | <b>.</b>              | jj/mm/aaaa 🗖 🕇      | 7 jj/mm/aaaa 🗖   | Ÿ                      | ▼         | Ŷ                |           |    |  |  |
| 44                                                               | Education physique et spor | ACADÉMIE D'ORLÉANS-TO | 07/02/2024 08:00    | 31/05/2024 18:00 | 0/1                    | PARTAGE   | ð                | ab.       |    |  |  |
| 46                                                               | Education physique et spor | ACADÉMIE D'ORLÉANS-TO | 07/02/2024 08:00    | 31/05/2024 18:00 | 0 / 1                  | PARTAGE   | ð                | di.       | >  |  |  |
| 51                                                               | Education physique et spor | ACADÉMIE D'ORLÉANS-TO | 07/02/2024 08:00    | 31/05/2024 18:00 | 0/11                   | PARTAGE   | <b>e</b>         | <u>ih</u> | >  |  |  |
| 56                                                               | Education physique et spor | ACADÉMIE D'ORLÉANS-TO | 07/02/2024 08:00    | 31/05/2024 18:00 | 0 / 25                 | PARTAGE   | ð                | di.       | >  |  |  |
| 60                                                               | Education physique et spor | ACADÉMIE D'ORLÉANS-TO | 07/02/2024 08:00    | 31/05/2024 18:00 | 0/33                   | PARTAGE   | ð                | ab.       | >  |  |  |
| Affiche                                                          | r page OK                  |                       | K K                 |                  | à 5 de 5               | É         | léments par page | 10        | ~  |  |  |
|                                                                  |                            |                       |                     |                  |                        |           |                  |           |    |  |  |
|                                                                  |                            |                       |                     |                  |                        |           |                  |           |    |  |  |

Direction des examens et concours

Santorin 🖋

#### 2) Saisie des notes

#### Détail du lot – Accéder à la notation par candidat

| Accueil                        | Détails du lot                           | III   BACCALAURÉATS GÉ     | NÉRAL ET TECHI | IOLOGIQUE - 202 | 24     |                       |                      | Coordinateur   🗳 🗅                                                 | ⊐ (?) [→             |
|--------------------------------|------------------------------------------|----------------------------|----------------|-----------------|--------|-----------------------|----------------------|--------------------------------------------------------------------|----------------------|
| Education ph<br>Lot 60, correc | ysique et sportive - (<br>ction partagée | Contrôle en formation (Apt | e)             |                 |        |                       |                      | Déclarer CE                                                        | Verrouiller          |
| Numéro                         | Candidat                                 | Sportif Haut Niveau        | Protocole      | APSA1           | APSA2  | APSA3                 | Note                 | Note Appliquée Appréciation                                        | 1                    |
|                                |                                          | Non                        | 7              |                 | -      | -                     | -                    | -                                                                  |                      |
|                                |                                          | Non                        | 7              | <u></u>         | -      | -                     | -                    |                                                                    | 0                    |
|                                |                                          | Non                        | 7              | -               | -      | -                     | -                    | Cliquer sur l'icône pour                                           | 0                    |
|                                |                                          | Non                        | 7              | -               | -      | -                     | -                    | afficher le barème de<br>notation du candidat.                     | 1                    |
|                                |                                          | Non                        | 7              | -               | -      | -                     | -                    | -                                                                  | 0                    |
|                                |                                          | Non                        | 7              | -               | -      | -                     | -                    | ÷                                                                  | 0                    |
|                                |                                          | Non                        | 7              | -               | ~      | -                     | -                    |                                                                    | 0                    |
|                                |                                          | Non                        | 7              | -               | -      | -0                    | -                    | -                                                                  | 0                    |
|                                |                                          | Non                        | 7              | ÷               | -      | -                     | ÷                    |                                                                    |                      |
| Afficher pa                    | ок                                       |                            | I< <           | 1 2 3           | 4 >    | <b>)</b> 1            | à 10 de 33           | Éléments par page                                                  | 10 🗸                 |
| entions légales A              | ccessibilité non conforme                | Aide accessibilité         |                |                 | © 2016 | Ministère de l'éducat | ion nationale, de l' | enseignement supérieur et de la recherche, Cyclades Santorin-6.5.4 | Tous droits réservés |

Direction des examens et concours

25

Enseignant

iseignant.

### Choix répartition des points par le candidat

#### <u>Choix du candidat – Voies générale et technologique</u>

- Il y a 3 APSA au BGT.
- Pour chaque APSA, la notation est établie ainsi :

```
AFL1 : 12 points
AFL2 et AFL3 : 8 points
La répartition des 8 points est au choix du candidat, avec trois
possibilités de répartition : 4-4 / 6-2 / 2-6.
```

### Choix répartition des points par le candidat

#### <u>Choix du candidat – Voie professionnelle</u>

- Le nombre d'APSA est différent selon l'examen :
- 3 APSA pour le BCP,
- 2 APSA pour CAP.
- Pour chaque APSA, la notation est établie ainsi :

```
Situation d'évaluation de fin de séquence : 12 points
    AFLP1 : 7 points
    AFLP2 : 5 points
Évaluation au fil de la séquence : 8 points
    4 AFLP possibles : AFLP3, AFLP4, AFLP5, AFLP6.
    Seuls deux AFLP seront retenus par l'enseignant pour constituer cette
partie sur 8 points.
    Puis le candidat choisit de répartir les 8 points entre les deux AFLP
retenus avant la situation d'évaluation. Trois répartitions possibles : 4-4
/ 6-2 / 2-6.
```

Le barème est composé des différentes APSAs et contient des sous-parties. Cliquer sur chaque sous-partie de chaque APSA pour saisir les notes du candidat. *Saisir une appréciation (facultatif).* 

| NATIONALE NATIONALE              |                                              | BACCALAURÉATS           | GÉNÉRAL ET TECHN    | IOLOGIQUE - 202 | 24         |                          |              |                                                                                                    |
|----------------------------------|----------------------------------------------|-------------------------|---------------------|-----------------|------------|--------------------------|--------------|----------------------------------------------------------------------------------------------------|
| Accueil                          | Détails du lot                               |                         |                     |                 |            |                          |              |                                                                                                    |
| Education phy<br>Lot 60, correct | <b>/sique et sportive</b> -<br>tion partagée | Contrôle en formation ( | Apte)               |                 |            |                          |              | Déclarer CE 🔂 Verrouiller                                                                          |
| Numéro                           | Candidat                                     | Sportif Haut Niveau     | Protocole           | APSA1           | APSA2      | APSA3                    |              | Note appliquée / 20                                                                                |
|                                  |                                              | Non                     | 7                   | -               | -          | -                        | 1            | Note / 60                                                                                          |
|                                  |                                              | Non                     | 7                   | -               | -          | -                        | 0            | ✓ CA4-Ultimate Note → / 20                                                                         |
|                                  |                                              | Non                     | 7                   | 2               | ~ <u>.</u> | ÷                        | 0            | Epreuve de substitution : Motif                                                                    |
|                                  |                                              | Non                     | 7                   | -               | -          |                          | 0            |                                                                                                    |
|                                  |                                              | Non                     | 7                   | ē               |            |                          | 1            | → AFL1 Note - /12                                                                                  |
|                                  |                                              | Non                     | 7                   | 2               | 12         | -                        | 0            | ✓ Évaluation au fil de la séquence / 8                                                             |
|                                  |                                              | Non                     | <sup>7</sup> Sais   | ie choi>        | k cano     | didat.                   | 0            | > AFL2 = 4 pts / AFL3 = 4 pts                                                                      |
| -                                |                                              | Non                     | 7                   | 2               | 2          | -                        | 1            | > AFL2 = 6 pts / AFL3 = 2 pts                                                                      |
|                                  |                                              | Non                     | Cliquer             | sur « e         | nregi      | strer »                  | -            | AFL2 = 2 pts / AFL3 = 6 pts                                                                        |
| Afficher pag<br>OK               | ge                                           | K K 1 2                 | 34 <b>&gt; &gt;</b> | 1 à 10 de 3     | 33         | Éléments par             | page         | Fermer Réinitialiser Snregistrer                                                                   |
| entions légales Ace              | cessibilité non conforme                     | Aide accessibilité      |                     |                 | © 2016 N   | 1inistère de l'éducation | on nationale | e, de l'enseignement supérieur et de la recherche, Cyclades Santorin- 6.5.4 - Tous droits réservés |

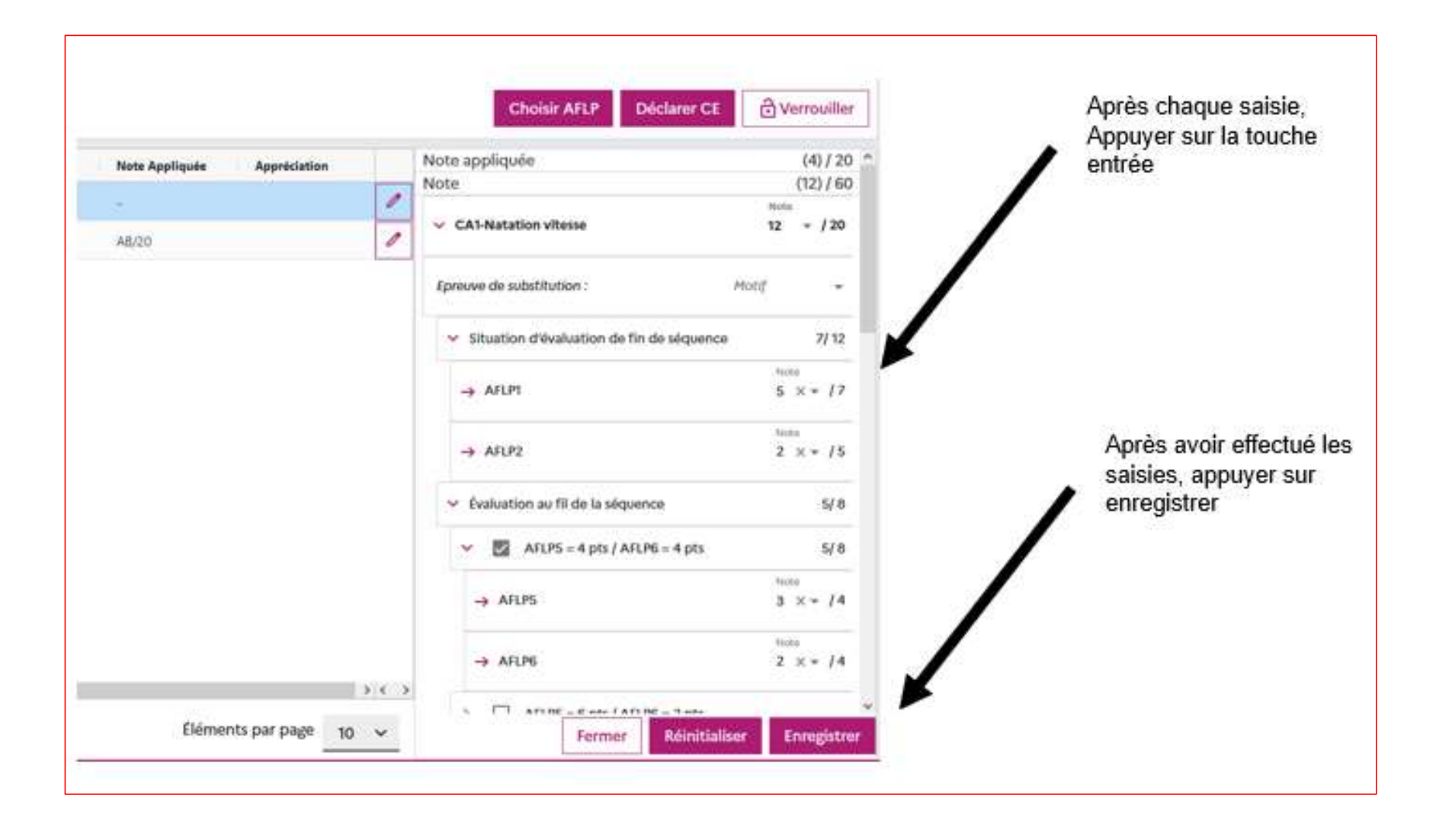

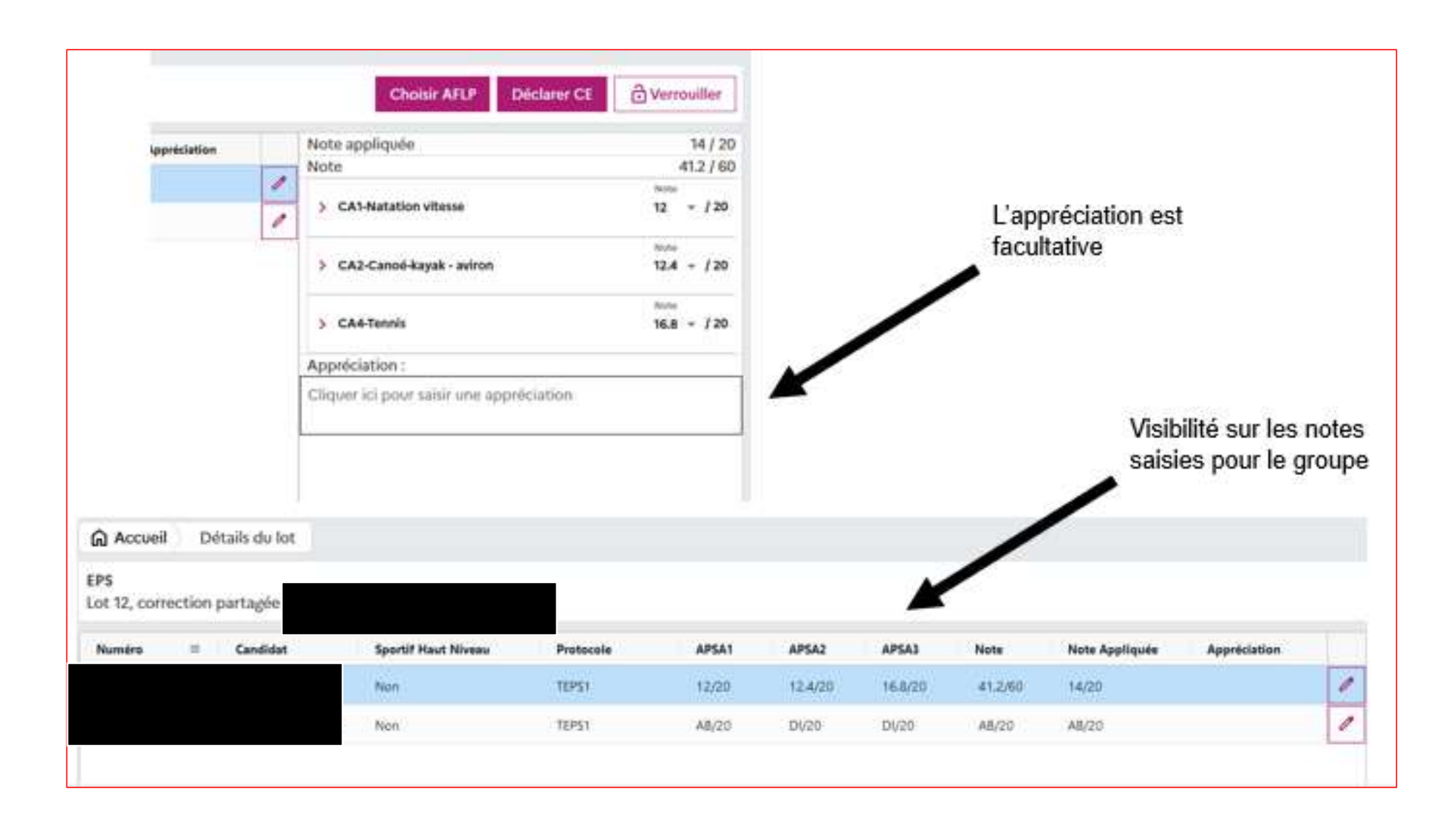

### Choix AFLP (uniquement voie pro)

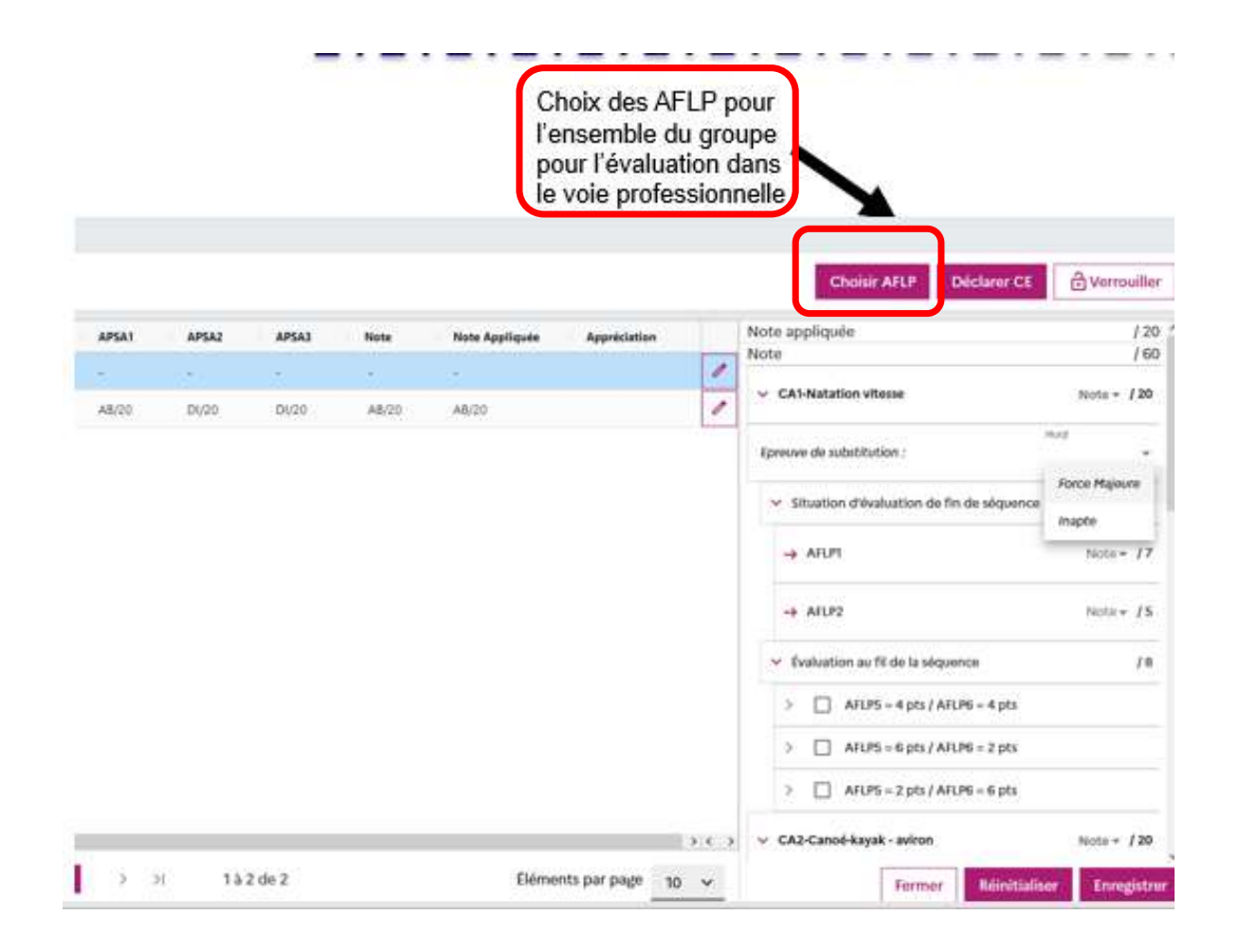

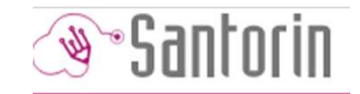

Enseignant

### Choix AFLP (uniquement voie pro)

#### Choix AFLP 3/4/5/6 par APSA

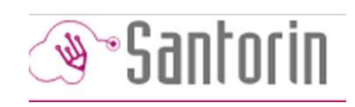

Enseignant

Cette fonctionnalité ne concerne que les épreuves du domaine BCP et CAP

Pour choisir les AFLP par APSA et par protocole (S'il y en a plusieurs), cliquer sur le bouton

Une fenêtre s'ouvre, il faudra cocher la combinaison des 2 AFLP désirée pour chaque APSA et pour chaque protocole, puis cliquer sur le bouton **Valider**.

Choisir AFLP

| ○ AFLP 3 & 4         | ○ AFLP 3 & 5 | ○ AFLP 3 & 6 |
|----------------------|--------------|--------------|
| AFLP 4 8 5           | ○ AFLP 4 & 6 | ○ AFLP 5 & 6 |
| SA : CA2-Canoé-kayak | - aviron     |              |
| ○ AFLP 3 & 4         | ○ AFLP 3 & S | O AFLP 3 & 6 |
| AFLP 4 8 5           | ○ AFLP 4 & 6 | ○ AFLP 5 & 6 |
| SA : CA4-Tennis      |              |              |
| ○ AFLP 3 & 4         | ○ AFLP 3 & 5 | ○ AFLP3&6    |
| ○ AFLP 4 & 5         | ○ AFLP 4 & 6 | ○ AFLP 5 & 6 |
|                      |              |              |

- · Ceci est modifiable à tout moment, si le lot n'est pas verrouillé
- Les AFLP sont les mêmes pour un protocole dans un lot donc tous les candidats du protocole auront les mêmes AFLP
- On ne peut pas verrouiller le lot tant que les 2 AFLP ne sont pas sélectionnées

Les choix sont appliqués pour chaque APSA et visible depuis le barème de notation.

### 3) Verrouiller le lot

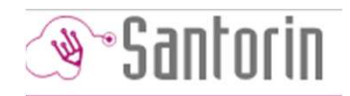

Enseignant

#### Accueil Détails du lot Education physique et sportive - Contrôle en formation (Apte) C Verrouiller Déclarer CE Lot 60, correction partagée Note Appliquée Appréciation Candidat **Sportif Haut Niveau** APSA1 APSA3 Note Numéro Protocole APSA2 0 Non 7 7 0 Non Lorsque toutes les notes du lot sont 0 7 Non saisies, l'enseignant doit verrouiller son 0 Non 7 lot. 0 7 Non 0 7 Non -0 7 Non ----0 7 Non -0 7 Non Afficher page |< < 2 3 4 Éléments par page OK 1 > Х 1 à 10 de 33 10 $\sim$ Mentions légales Accessibilité non conforme Aide accessibilité © 2016 Ministère de l'éducation nationale, de l'enseignement supérieur et de la recherche, Cyclades Santorin-6.5.4 - Tous droits réservés

### 4) Epreuves de substitution

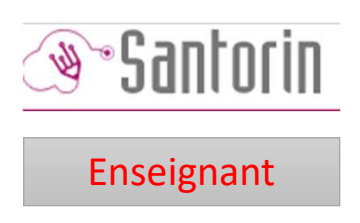

#### **Epreuve de substitution = épreuve différée (rattrapage)**

Pour rappel, l'épreuve différée dite de rattrapage concerne **les candidats qui n'ont pu passer l'épreuve du CCF** en raison :

#### • d'une inaptitude attestée par un certificat médical

ou

 pour un cas de force majeure validé par le chef d'établissement après consultation des équipes pédagogiques.

<u>L'absence</u> à une épreuve ne relevant pas de ces situations, conduit à attribuer la **note AB** à cette épreuve sans convocation à l'épreuve de rattrapage.

L'épreuve différée s'appuie sur le référentiel d'évaluation commun prévu pour le groupe classe.

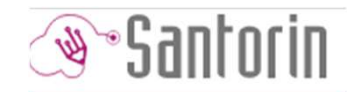

Enseignant

### 4) Epreuves de substitution (suite)

- Il est possible de saisir pour un candidat, sur une APSA, la notion de « l'épreuve de rattrapage », avec la raison associée :
- Inapte
- Force Majeure
- Vide (Par défaut, donc pas besoin de rattrapage).

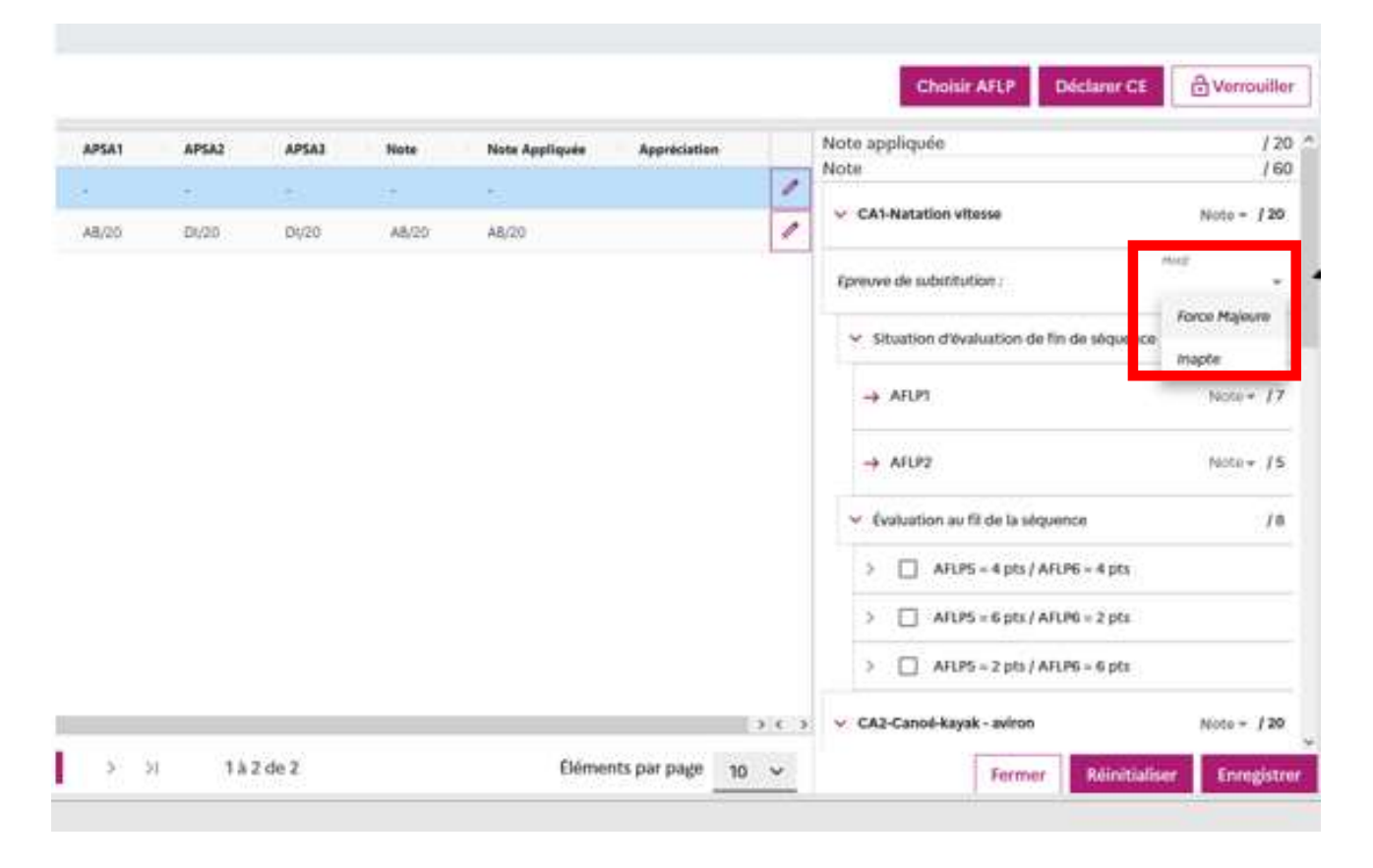

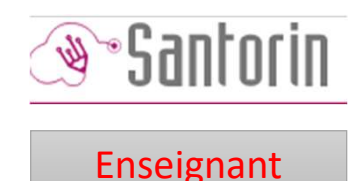

### 5) Absences et dispenses

#### Possibilité de saisie de deux notes particulières en cliquant sur la note de l'APSA :

- AB pour absent,
- ou **DI** pour dispensé.
- Une absence équivaut à un 0 sur l'APSA.
- Une dispense n'est pas prise en compte dans le calcul de la notation.
- Si un candidat est déclaré inapte pour une APSA et qu'il est dans l'impossibilité de passer l'épreuve de rattrapage (force majeure ou raison médicale avec CM-inaptitude justifiée) alors il est peut être déclaré « Dispensé » (DI) sur l'APSA.
- Cas particulier : Si APSA1 = "AB", APSA2 = "DI", APSA3 = "DI", alors la note appliquée est "AB", puisque les notes "DI" sont ignorées. Ceci est possible pour chaque APSA.
- Si un candidat est absent à toutes les APSA, alors la Note et la Note appliquée = AB.
- Si un candidat est dispensé à toutes les APSA, alors la Note et la Note appliquée = DI.

|                                 |                                         |                          |                        |              |               |                       |            |                                                      | Enseignant                                 |
|---------------------------------|-----------------------------------------|--------------------------|------------------------|--------------|---------------|-----------------------|------------|------------------------------------------------------|--------------------------------------------|
| La note a                       | été mise à jour.                        |                          |                        |              |               |                       |            |                                                      |                                            |
| Accueil                         | Détails du lot                          |                          |                        |              |               |                       |            |                                                      |                                            |
| Education ph<br>Lot 60, correc  | nysique et sportive -<br>ction partagée | Contrôle en formation (A | pte)                   |              |               |                       |            | Déc                                                  | arer CE 🔂 Verrouiller                      |
| Numéro                          | Candidat                                | Sportif Haut Niveau      | Protocole              | APSA1        | APSA2         | APSA3                 | I.         |                                                      | Note                                       |
|                                 |                                         | Non                      | 7                      | 19/20        | -             | -                     | 1          | > CA2-Sauvetage aquatique                            | Dispensé x ▼ / 20                          |
|                                 |                                         | Non                      | 7                      | 19.5/20      | DI/20         | -                     | 0          |                                                      | Absent                                     |
|                                 |                                         | Non                      | 7                      |              | -             | -                     | 1          | <ul> <li>CA5-Musculation</li> </ul>                  | Dispensé / 20                              |
|                                 |                                         | Non                      | 7                      | -            | -             | -                     | 1          | Epreuve de substitution :                            | Motif 👻                                    |
|                                 |                                         | Non                      | 7                      | -            | -             | -                     | 1          |                                                      |                                            |
|                                 |                                         | Non                      | 7                      | -            | -             | -                     | 1          | $\rightarrow$ AFL1                                   | Note - /12                                 |
|                                 |                                         | Non                      | 7                      | ÷            |               | - ,                   | 0          | <ul> <li>Évaluation au fil de la séquence</li> </ul> | / 8                                        |
|                                 |                                         | Non                      | 7                      | -            | -             | -                     | 1 -        | > AFL2 = 4 pts / AFL3 = 4                            | pts                                        |
| <ul> <li>Afficher p;</li> </ul> | ave                                     |                          |                        |              | Él            | èments par pa         | →<br>age   | > AFL2 = 6 pts / AFL3 = 2                            | pts                                        |
| OK                              | мъс <u> </u>                            | K K 1 2 3                | 8 4 <b>&gt; &gt;</b> I | 1 à 10 de 33 |               | 10                    | ~          | Fermer                                               | Réinitialiser Enregistrer                  |
| ntions légales A                | ccessibilité non conforme               | Aide accessibilité       |                        |              | © 2016 Minist | tère de l'éducation n | nationale, | de l'enseignement supérieur et de la recherche, C    | yclades Santorin- 6.5.4 - Tous droits rése |

Direction des examens et concours

### Cas des candidats avec 1 seul CCF noté (autres CCF notés « DI ») :

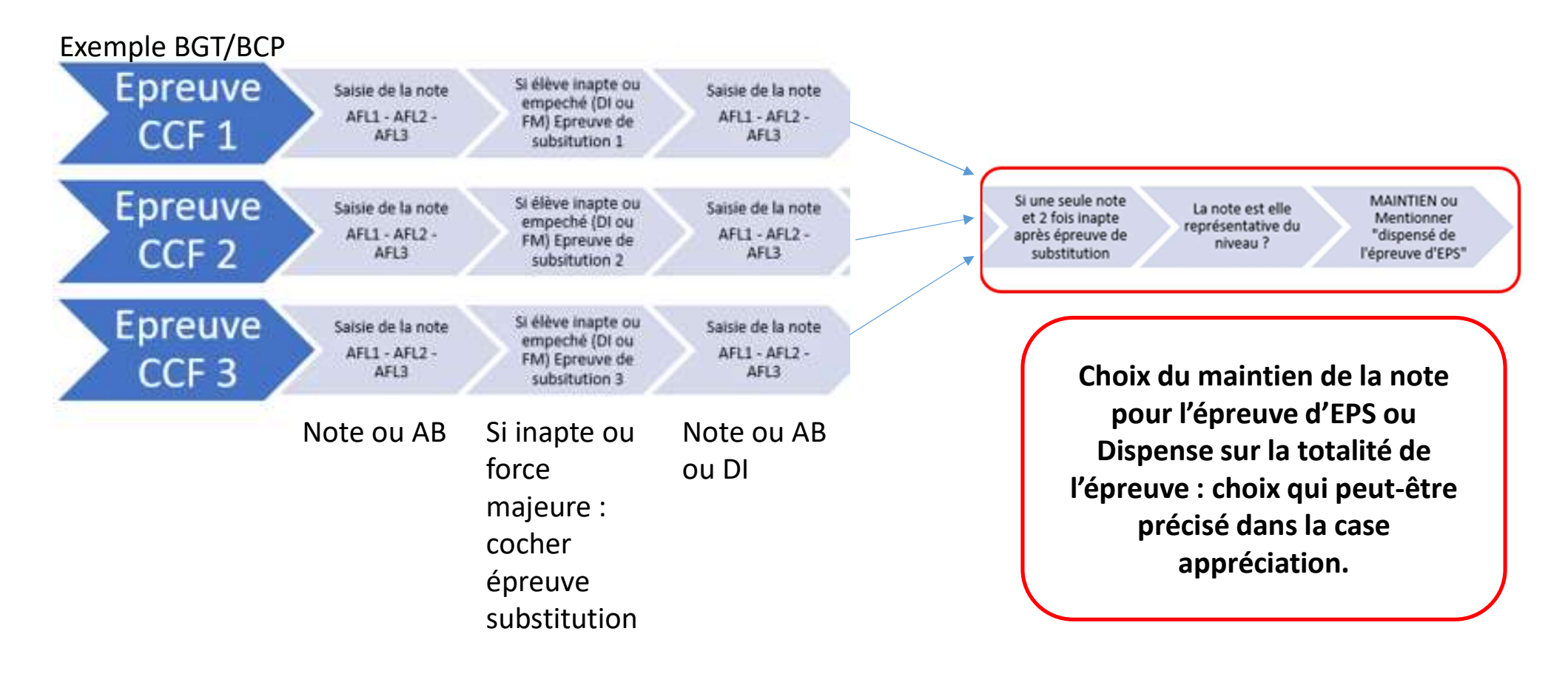

### 6) Sportifs de haut niveau

Si un candidat est Sportif de Haut niveau, alors, sur sa ligne, dans la colonne « Sportif Haut niveau », la case indique « oui » (non modifiable, donnée issue de CYCLADES).

Sportif do Hout Nivoou

Pour noter un candidat SHN, il faut cliquer sur le crayon et puis choisir le sport sur lequel il est SHN :

|               |                                                                                                    |      |      |       |      |        |      |                  | sportil de Haot Niveau   |
|---------------|----------------------------------------------------------------------------------------------------|------|------|-------|------|--------|------|------------------|--------------------------|
| 1000000000    | 1000000000                                                                                                    | - 10 | 1000 | -     | 1000 | 1000   | 1000 |                  |                          |
|               | -                                                                                                    | Del  | 1000 |       |      | 141    | -    |                  | CA2.Course d'orientation |
|               | Contraction of the local division of the local division of the loc | 100  | 1000 | 1000  | 1000 | 1000   | 1000 | 100              | CAS-transpoline          |
|               |                                                                                                    |      |      |       |      |        |      |                  | / CAtematical            |
|               | -                                                                                                    | 100  | 100  | -     | -    |        |      |                  | 1                        |
|               |                                                                                                    |      |      |       |      |        |      |                  |                          |
|               |                                                                                                    |      |      |       |      |        |      |                  |                          |
|               |                                                                                                    |      |      |       |      |        |      |                  |                          |
|               |                                                                                                    |      |      |       |      |        |      |                  |                          |
|               |                                                                                                    |      |      |       |      |        |      |                  |                          |
|               |                                                                                                    |      |      |       |      |        |      |                  |                          |
|               |                                                                                                    |      |      |       |      |        |      |                  |                          |
|               |                                                                                                    |      |      |       |      |        |      |                  |                          |
|               |                                                                                                    |      |      |       |      |        |      |                  |                          |
| Afficher page |                                                                                                    |      |      | _     |      |        |      |                  |                          |
|               | 5 OB                                                                                                    | 6    | 1K ( | 1 > 2 | н 1а | 5 de 5 |      | Déments par page | 10 ¥ Fermer              |

Une fois que le choix est validé, alors le barème de notation s'affichera à l'écran.

Dans le tableau des candidats, la colonne de l'APSA SHN du candidat prend la valeur **20/20**. Un libellé est affiché sur le barème de notation à coté de la note de l'APSA SHN.

| Rumère | Candidat | Sportif Haut Niveau | Protocole | APSA1 | APSA2 | APSA3 | Note | Note Appliquée | Appreciation |   | Note appliquée             | (7) / 20     |
|--------|----------|---------------------|-----------|-------|-------|-------|------|----------------|--------------|---|----------------------------|--------------|
|        |          |                     |           | 1000  | 1000  |       |      |                |              | 1 | Note                       | (20) / 60    |
|        |          | 0u                  |           | 20/20 |       |       |      |                |              | 1 | > CA2-Course d'orientation | (SHN) 297 20 |
|        |          |                     |           | -     |       |       |      |                |              | 1 | v CA3-tranpoline           | Note - / 20  |
|        |          |                     |           |       |       |       |      |                |              |   |                            |              |
|        |          |                     |           |       |       |       |      |                |              |   |                            |              |

En cas d'erreur de saisie de l'APSA correspondante au **SHN**, il est possible de réinitialiser le choix en réinitialisant la notation (Toutes les notes et appréciation seront perdues pour le candidat réinitialisé).

Direction des examens et concours

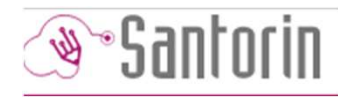

Enseignant

### 7) Cas exceptionnel = cas validé en amont par le Rectorat (raison technique ou matérielle d'impossibilité de faire passer une APSA)

|                                                                                                    | Pour déclarer un cas<br>exceptionnel<br>permettant d'évaluer un<br>groupe d'élèves sur 2<br>APSA au lieu de 3 | Correcteur                                     | e e o e          | Enseignant |
|----------------------------------------------------------------------------------------------------|----------------------------------------------------------------------------------------------------|------------------------------------------------|------------------|------------|
| Accueil Détails du lot                                                                                                    |                                                                                                    |                                                |                  |            |
| EPS<br>Lot 12. cc                                                                                                    |                                                                                                    | Choisir AFLP Déclarer CE                       |                  |            |
| sartagée (                                                                                                    | Choisir AFLP Déclarer CE                                                                                      | tation vitesse                                 | Nute / 20        |            |
| Déclarer Cas Exceptionnel                                                                                                    |                                                                                                    | substitution :                                 | Absent           |            |
| Cette déclaration a été autorisée par le Recteur après expertise de l'inspection péda<br>l'inspection pédagogique régional d'EPS.                                                                                                    | igogique. Dans le cas contraire, veuillez vous rapprocher de                                                  | jon d'évaluation de fin de séquence            | Dispensé /12     |            |
| Cliquer sur l'APSA concernée par le Cas Exceptionnel.                                                                                                    | Cette fenêtre s'ouvre                                                                                         | .P1                                            | Note = 17        |            |
| Protocole TEP51                                                                                                    |                                                                                                    | .P2                                            | Note + /5        |            |
| Contraction and and a contraction of the contraction of the contractio | Annalis                                                                                                    | stion au fil de la séquence                    | /8               |            |
| ATTCHET DOVE                                                                                                    | Annoer                                                                                                    | ] AFLPS = 4 pts / AFLPG = 4 pts                |                  |            |
| ○ IC < 1 > >1 1a2<br>(0K)                                                                                                    | Eléments par page 2<br>2 de 2 10 👻                                                                            | AFLPS = 6 pts / AFLPG = 2 pts Fermer Réinitial | iser Enregistrer | 40         |

### 8) Changement de protocole

**Attention** : il n'est pas possible de changer le protocole d'un candidat dans SANTORIN. Pour cela, il faut se rendre dans CYCLADES.

Exemple - changement de protocole suite à un changement d'établissement : mettre à jour CYCLADES en associant le candidat à un protocole puis « rejouer l'import » dans SANTORIN afin de saisir les notes. Saisir les notes obtenues pour les CCF passés dans l'ancien établissement + notes obtenues pour les CCF passés dans le nouvel établissement.

### III. Suivi de la notation

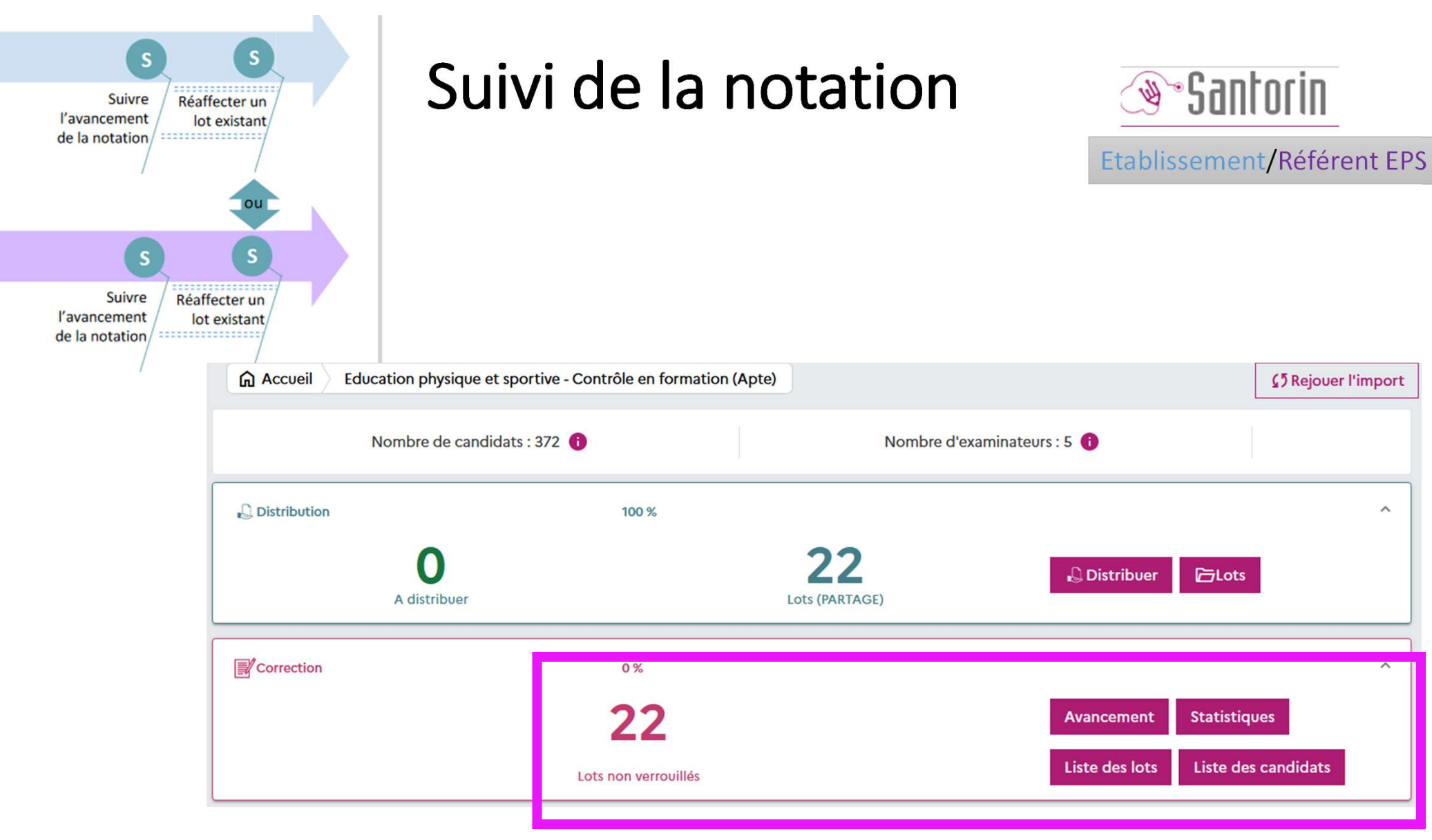

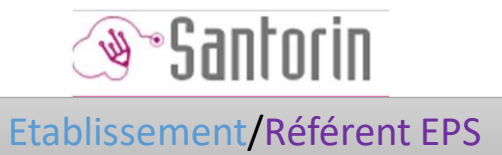

### Avancement de la notation

| Suivi de correction |               |               |              |               |             |       |                     |              | 🛃 Avancement | L Statistiques | 🔁 Liste des lots               | Liste des candidats                         |                                  |                                       |
|---------------------|---------------|---------------|--------------|---------------|-------------|-------|---------------------|--------------|--------------|----------------|--------------------------------|---------------------------------------------|----------------------------------|---------------------------------------|
| Ed                  | ucation       | physique of   | et sportive  | Contrôle en f | ormation (A | (pte) |                     |              |              |                |                                | BACCALAURÉATS<br>ACADÉMIE D'ORI             | GÉNÉRAL ET TECHNO<br>LÉANS-TOURS | LOGIQUE - Session 2024                |
| 8                   | Examir        | nateurs       |              |               | 5 🗁 L       | ots   |                     |              | 22 🍄 Candic  | ats inscrits   |                                | 372 🔀 Proc                                  | haine échéance                   | 31 mai                                |
| Ava                 | incement      | t par examir  | nateur       |               |             |       |                     |              |              |                |                                |                                             |                                  |                                       |
|                     | K (*          | 10            | ~ <b>}</b>   | Correcteurs   | 1 à 5 sur 5 | Tri   | Dans l'ordre alpha  | abétique 💙   | Examinateurs | RECHER         | RCHER                          |                                             |                                  |                                       |
|                     | % candida     | lats évalués  | 0            |               |             | 100   | % candidats non cor | 0<br>nmencés |              |                | 100                            |                                             |                                  |                                       |
| 1                   | 100           |               |              |               |             |       |                     |              |              |                |                                |                                             |                                  |                                       |
|                     | 90            |               |              |               |             |       |                     |              |              |                |                                |                                             |                                  |                                       |
|                     | 80            |               |              |               |             |       |                     |              |              |                |                                |                                             |                                  |                                       |
| valués              | 60            |               |              |               |             |       |                     |              |              |                |                                |                                             |                                  |                                       |
| dats é              | 50            |               |              |               |             |       |                     |              |              |                |                                |                                             |                                  |                                       |
| candi               | 40            |               |              |               |             |       |                     |              |              |                |                                |                                             |                                  |                                       |
| %                   | 30            |               |              |               |             |       |                     |              |              |                |                                |                                             |                                  |                                       |
|                     | 10            |               |              |               |             |       |                     |              |              |                |                                |                                             |                                  |                                       |
|                     | 0             |               |              |               |             |       |                     |              |              |                |                                |                                             |                                  |                                       |
|                     |               |               | G2           |               |             |       | G3                  |              | G4           |                |                                | G5                                          |                                  | G6                                    |
| Mar                 | tions lágales | Accoscibilité | non conforme |               |             |       |                     |              | Examinateurs | 0 2010         | Ministère de l'éducation natio | nala da l'ancoignaman <del>t sus fe</del> i | aur et de le recherche Outeder   | Contorio 6 5 4 - Tour droite réseaués |

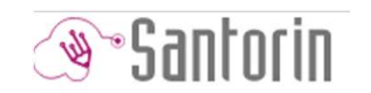

Etablissement/Référent EPS

# Consultation notation : liste des candidats

| MINISTÉ<br>MINISTÉ<br>DE L'EDUCA<br>NATIONA |                          | antorin             | LYC MARCEAU - CHARTRES (02<br>BACCALAURÉATS GÉNÉRAL ET TECHN | 280007F)<br>OLOGIQUE (BGT) - Session 2024 - ACADÉMIE D'O | DRLÉANS-TOURS (A18)   |                                 | Etablissement                                | A 0 A                   |
|---------------------------------------------|--------------------------|---------------------|--------------------------------------------------------------|----------------------------------------------------------|-----------------------|---------------------------------|----------------------------------------------|-------------------------|
| Accueil                                     | Education phys           | sique et sportive - | Contrôle en formation (Apte)                                 | Correction Liste des candidats                           |                       | Ava                             | incement 🛛 🔟 Statistiques 🔪 🗁 Liste des lots | s 🖹 Liste des candidats |
| 🦥 Examir                                    | nateurs                  |                     |                                                              | ,<br>,                                                   | 22 Candidats inscrits | 372                             | Prochaine échéance                           | 31 mai                  |
| Afficher 1<br>Liste des ca                  | 0 🗸 candidats<br>ndidats | 8                   |                                                              |                                                          |                       | Comparer les notes Filtre notes | <b>Y</b> Examinateur <b>*</b> Rec            | :hercher                |
| D                                           | Rang                     | ţ⊥                  | Candidat                                                     |                                                          | 1 Examinateur         |                                 | Appréciation                                 | Note 11                 |
| D                                           | 44-001                   |                     |                                                              |                                                          | ٩S                    |                                 | i                                            |                         |
| D                                           | 45-001                   |                     | •                                                            |                                                          |                       |                                 | i                                            |                         |
| D                                           | 45-002                   |                     | •                                                            |                                                          |                       |                                 | i                                            |                         |
| D                                           | 45-003                   |                     | •                                                            |                                                          |                       |                                 | i                                            |                         |
| D                                           | 45-004                   |                     | •                                                            |                                                          |                       |                                 | i                                            |                         |
| D                                           | 45-005                   |                     | •                                                            |                                                          |                       |                                 | i                                            |                         |
| D                                           | 45-006                   |                     | •                                                            |                                                          |                       |                                 | i                                            |                         |
| D                                           | 45-007                   |                     | •                                                            |                                                          |                       |                                 | i                                            |                         |
| D                                           | 45-008                   |                     | •                                                            |                                                          |                       |                                 | i                                            |                         |
| D                                           | 45-009                   |                     | •                                                            |                                                          |                       |                                 | i                                            |                         |
| Affichage de l                              | 'élément 1 à 10 sui      | r 372 élément(s)    |                                                              |                                                          | _                     |                                 | Précédent 1 2 3 4                            | 5 38 Suivant            |

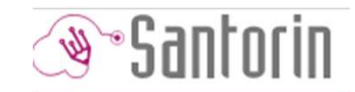

Etablissement/Référent EPS

# Liste des lots : réaffecter un lot dont la correction a débuté

|                 | Suivi de d            | correction                   |                   |                                                                             |                    |                                                                              | 🛃 Avancemen | t 🔟 st         | atistiques 🕞 List              | e des lots 📔 List              | e des ca | ndida |
|-----------------|-----------------------|------------------------------|-------------------|-----------------------------------------------------------------------------|--------------------|------------------------------------------------------------------------------|-------------|----------------|--------------------------------|--------------------------------|----------|-------|
| Edu             | cation phys           | ique et sportive - Cont      | rôle en formation | (Apte)                                                                      |                    | BACCALAURÉATS GÉNÉRAL ET TECHNOLOGIQUE - Session<br>ACADÉMIE D'ORLÉANS-TOURS |             |                |                                |                                |          |       |
| 8,              | Examinateurs 5 🕞 Lots |                              |                   |                                                                             | 22 🍄 Candida       | ats inscrits                                                                 |             | 37             | 72 🔀 Prochaine écł             | néance                         |          | 31 r  |
| Affich<br>Liste | des lots              | ✓ lots                       |                   |                                                                             |                    |                                                                              |             |                |                                | Tous les exa                   | minateu  | urs ' |
| 0               | Numéroî↓              | Ensemble<br>d'examinateurs↑↓ | Examinateur       | $\hat{\uparrow} \downarrow$ Nombre de candidats $\hat{\uparrow} \downarrow$ | Candidats corrigés | Note<br>↑↓ min.↑↓                                                            | Moyenne↑↓   | Note<br>max.↑↓ | Date début $\hat{} \downarrow$ | Date fin $\uparrow \downarrow$ | Etat↑↓   |       |
|                 | 53                    | G2                           |                   | 8                                                                           | 0                  | 0                                                                            | 0           | 0              | 07/02/2024 08:00               | 31/05/2024 18:00               | <b>-</b> | Ø     |
|                 | 65                    | G2                           |                   | 25                                                                          | 0                  | 0                                                                            | 0           | 0              | 07/02/2024 08:00               | 31/05/2024 18:00               | <b>e</b> | Ø     |
| כ               | 45                    | G3                           |                   | 26                                                                          | 0                  | 0                                                                            | 0           | 0              | 07/02/2024 08:00               | 31/05/2024 18:00 🛗             | <b>e</b> |       |
| 2               | 48                    | G3                           |                   | 2                                                                           | 0                  | 0                                                                            | 0           | 0              | 07/02/2024 08:00               | 31/05/2024 18:00 🛗             | <b>_</b> | Q     |
| כ               | 58                    | G3                           |                   | 30                                                                          | 0                  | 0                                                                            | 0           | 0              | 07/02/2024 08:00               | 31/05/2024 18:00               | <b>-</b> | Q     |
| כ               | 61                    | G3                           |                   | 31                                                                          | 0                  | 0                                                                            | 0           | 0              | 07/02/2024 08:00 🛗             | 31/05/2024 18:00 🛗             | <b>e</b> | Q     |
| כ               | 63                    | G3                           |                   | 9                                                                           | 0                  | 0                                                                            | 0           | 0              | 07/02/2024 08:00               | 31/05/2024 18:00               | <b>_</b> |       |
| )               | 64                    | G3                           |                   | 1                                                                           | 0                  | 0                                                                            | 0           | 0              | 07/02/2024 08:00               | 31/05/2024 18:00 🛗             | <b>P</b> | Q     |
| )               | 47                    | G4                           |                   | 3                                                                           | 0                  | 0                                                                            | 0           | 0              | 07/02/2024 08:00               | 31/05/2024 18:00               | <b>e</b> | 0     |
| ٦               | 49                    | CA.                          |                   | 10                                                                          | 0                  | 0                                                                            | 0           | 0              | 07/02/2024 09:00 🛱             | 21/05/2024 19:00               | <b>_</b> | D     |

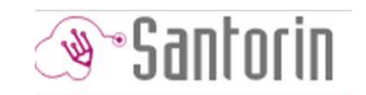

Réaffecter

| Againer Francesson<br>Restorer Francesson<br>NATEC | STÈRE<br>UCATION<br>MALE | 🔊 Santorin                    | LYC MARCEAU - CHARTRES<br>BACCALAURÉATS GÉNÉRAL ET TECH | 0280007F)<br>INOLOGIQUE (BGT) | - Session 2024 - ACADÉMIE D'ORI | ÉANS-TOURS (A18 | (2) (2) (2)<br>()  |    |              | 2                 |                        | Etablissement                  |                   | 0 (                      |            |
|----------------------------------------------------|--------------------------|-------------------------------|---------------------------------------------------------|-------------------------------|---------------------------------|-----------------|--------------------|----|--------------|-------------------|------------------------|--------------------------------|-------------------|--------------------------|------------|
| Accuei                                             | il Educ                  | cation physique et sportive - | Contrôle en formation (Apte)                            | Correction                    | Liste des lots                  |                 |                    |    |              | Avancement        | <b>du</b> Statistiques | s 🕒 Liste des lots             | List              | e des can                | didats     |
| Lot à r                                            | éaffecter                |                               |                                                         |                               |                                 |                 |                    |    |              |                   |                        |                                |                   |                          |            |
| Num                                                | iéro ᡝ                   | Ensemble<br>d'examinateurs    | Examinateur                                             | T1                            | Nombre de candidats             | †1              | Candidats corrigés | †1 | Note<br>min. | Moyenne           | Note<br>max.⊺↓         | Date début                     | 11                | Etat 🗍                   |            |
| 0 4                                                | 14                       | G6                            |                                                         |                               | 1                               |                 | 0                  |    | 0            | 0                 | 0                      | 07/02/2024 08:00 🛗             | 1                 | -                        |            |
| Réaffe                                             | ctation i                |                               |                                                         |                               |                                 |                 |                    |    |              |                   | Choisir un n           | ouveau groupe Rec              | hercher           |                          |            |
| Liste des                                          | s groupes                |                               |                                                         |                               |                                 |                 |                    |    |              |                   |                        |                                |                   |                          |            |
|                                                    | Code                     | e Î↓                          | Examinateurs                                            |                               | Τ⊥                              |                 | Rôles              |    | t I          |                   | Nombre de o            | candidats affectés             |                   |                          | 11         |
|                                                    | G                        | 2                             |                                                         |                               |                                 |                 | Examinateur        |    |              |                   |                        | 33                             |                   |                          |            |
|                                                    | G                        | 3                             |                                                         |                               |                                 |                 | Examinateur        |    |              |                   |                        | 99                             |                   |                          |            |
|                                                    | G                        | 4                             |                                                         |                               |                                 |                 | Examinateur        |    |              |                   |                        | 136                            |                   |                          |            |
|                                                    | G                        | 5                             |                                                         |                               |                                 |                 | Examinateur        |    |              |                   |                        | 33                             |                   |                          |            |
| Affichage of                                       | de l'éléme               | ent 1 à 4 sur 4 élément(s)    |                                                         |                               |                                 |                 |                    |    |              |                   |                        | Préc                           | édent             | 1 Suir                   | vant       |
|                                                    |                          |                               |                                                         |                               |                                 |                 |                    |    | 0            | La date de fin de | notation est la I      | nême que la date saisie<br>Ann | lors de l<br>uler | a distribut<br>Réaffecte | tion<br>er |

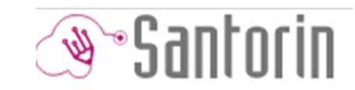

#### Etablissement/Référent EPS

### Liste des lots : modifier dates de saisie

| <b>*</b> 5      | Suivi de c                                                 | correction                   |             |                                                                 |                    | Ľ                 | 🛃 Avancemen              | i 🔟 🤅          | Statistiques 🕞 List                                                             | te des lots 📔 Liste             | e des car    | ndidats     |  |  |  |  |
|-----------------|------------------------------------------------------------|------------------------------|-------------|-----------------------------------------------------------------|--------------------|-------------------|--------------------------|----------------|---------------------------------------------------------------------------------|---------------------------------|--------------|-------------|--|--|--|--|
| Edu             | cation physique et sportive - Contrôle en formation (Apte) |                              |             |                                                                 |                    |                   |                          |                | BACCALAURÉATS GÉNÉRAL ET TECHNOLOGIQUE - Session 20<br>ACADÉMIE D'ORLÉANS-TOURS |                                 |              |             |  |  |  |  |
| 8,              | Examinateur                                                | rs                           | 5 🕞         | Lots                                                            | 22 🍄 Candida       | ats inscrits      |                          |                | 372 X Prochaine écl                                                             | néance                          | 31 (         |             |  |  |  |  |
| Affich<br>Liste | er 25 ·                                                    | ✓ lots                       |             |                                                                 |                    |                   |                          |                |                                                                                 | Tous les exa                    | minateu      | irs 🗸       |  |  |  |  |
| 0               | Numéro↑↓                                                   | Ensemble<br>d′examinateurs↑↓ | Examinateur | $\uparrow \downarrow$ Nombre de candidats $\uparrow \downarrow$ | Candidats corrigés | Note<br>↑↓ min.↑↓ | Moyenne↑↓                | Note<br>max. ĵ | Date début      ↑↓                                                              | Date fin ↑↓                     | tat↑↓        |             |  |  |  |  |
|                 | 53                                                         | G2                           |             | 8                                                               | 0                  | 0                 | 0                        | 0              | 07/02/2024 08:00                                                                | 31/05/2024 18:00 🛗              | <b>₽</b>     |             |  |  |  |  |
| D               | 65                                                         | G2                           |             | 25                                                              | 0                  | 0                 | 0                        | 0              | 07/02/2024 08:00 🛗                                                              | 31/05/2024 18:00 🛗              | ſ            |             |  |  |  |  |
| 2               | 45                                                         | G3                           |             | 26                                                              | 0                  | 0                 | 0                        | 0              | 07/02/2024 08:00                                                                | 31/05/2024 18:00 🛗              | <b>e</b>     |             |  |  |  |  |
| כ               | 48                                                         | G3                           |             | 2                                                               | 0                  | 0                 | 0                        | 0              | 07/02/2024 08:00                                                                | 31/05/2024 18:00                | <b>_</b>     | 0           |  |  |  |  |
| כ               | 58                                                         | G3                           |             | 30                                                              | 0                  | 0                 | 0                        | 0              | 07/02/2024 08:00                                                                | 31/05/2024 18:00                | ſ            | <b>D</b>    |  |  |  |  |
| D               | 61                                                         | G3                           |             | 31                                                              | 0                  | 0                 | 0                        | 0              | 07/02/2024 08:00                                                                | 31/05/2024 18:00                | <b>e</b>     |             |  |  |  |  |
| כ               | 63                                                         | G3                           |             | 9                                                               | 0                  | 0                 | 0                        | 0              | 07/02/2024 08:00                                                                | 31/05/2024 18:00                | <b>_</b>     |             |  |  |  |  |
| כ               | 64                                                         | G3                           |             | 1                                                               | 0                  | 0                 | 0                        | 0              | 07/02/2024 08:00 🛗                                                              | 31/05/2024 18:00 🛗              | ſ            | Ø           |  |  |  |  |
| כ               | 47                                                         | G4                           |             | 3                                                               | 0                  | 0                 | 0                        | 0              | 07/02/2024 08:00 🛗                                                              | 31/05/2024 18:00                | <b>e</b>     | Ø           |  |  |  |  |
| n<br>Mentior    | ans légales Aco                                            | essibilité non conforme      |             | 10                                                              | <u>^</u>           | © 2016 M          | Ainistère de l'éducation | nationale, de  | l'enseignement supérieur et de                                                  | a recherche, Cyclades Santorin- | 5.5.4 - Tous | droits rése |  |  |  |  |

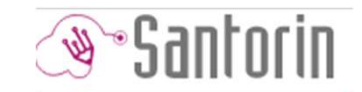

#### Etablissement/Référent EPS

# Liste des lots : verrouiller (saisie terminée) ou déverrouiller un lot.

| *               | Suivi de o           | correction                   |                   |                                                                             |                                                                                   | Ŀ                | Z Avancement           | i 🔟 st          | atistiques 🕞 List              | te des lots 📔 List | e des car | ndidats  |  |
|-----------------|----------------------|------------------------------|-------------------|-----------------------------------------------------------------------------|-----------------------------------------------------------------------------------|------------------|------------------------|-----------------|--------------------------------|--------------------|-----------|----------|--|
| Edu             | cation phys          | ique et sportive - Contr     | rôle en formation | (Apte)                                                                      | BACCALAURÉATS GÉNÉRAL ET TECHNOLOGIQUE - Session 2024<br>ACADÉMIE D'ORLÉANS-TOURS |                  |                        |                 |                                |                    |           |          |  |
| ₿,              | Examinateur          | S                            | 5 🕞 1             | Lots                                                                        | 22 🍄 Candida                                                                      | ts inscrits      |                        | 37              | 2 X Prochaine éc               | héance             | 31 m      |          |  |
| Affich<br>Liste | ner 25<br>e des lots | ✓ lots                       |                   |                                                                             |                                                                                   |                  |                        |                 |                                | Tous les exa       | minateu   | rs 🗸     |  |
| 0               | Numéroî↓             | Ensemble<br>d'examinateurs↑↓ | Examinateur       | $\hat{\uparrow} \downarrow$ Nombre de candidats $\hat{\uparrow} \downarrow$ | Candidats corrigés                                                                | Note<br>↓ min.↑↓ | Moyenneî↓              | Note<br>max.↑↓  | Date début $\hat{} \downarrow$ | Date fin ↑↓        | Etatî↓    |          |  |
| D               | 53                   | G2                           |                   | 8                                                                           | 0                                                                                 | 0                | 0                      | 0               | 07/02/2024 08:00               | 31/05/2024 18:00   | <b>P</b>  | <u> </u> |  |
| D               | 65                   | G2                           |                   | 25                                                                          | 0                                                                                 | 0                | 0                      | 0               | 07/02/2024 08:00               | 31/05/2024 18:00   | ſ         | ø        |  |
| D               | 45                   | G3                           |                   | 26                                                                          | 0                                                                                 | 0                | 0                      | 0               | 07/02/2024 08:00               | 31/05/2024 18:00 🛗 | <b>_</b>  |          |  |
| D               | 48                   | G3                           |                   | 2                                                                           | 0                                                                                 | 0                | 0                      | 0               | 07/02/2024 08:00               | 31/05/2024 18:00 🛗 | <b>_</b>  | Ø        |  |
| 0               | 58                   | G3                           |                   | 30                                                                          | 0                                                                                 | 0                | 0                      | 0               | 07/02/2024 08:00               | 31/05/2024 18:00   | <b>e</b>  | 0        |  |
|                 | 61                   | G3                           |                   | 31                                                                          | 0                                                                                 | 0                | 0                      | 0               | 07/02/2024 08:00               | 31/05/2024 18:00 🛗 | <b>e</b>  | 0        |  |
| O               | 63                   | G3                           |                   | 9                                                                           | 0                                                                                 | 0                | 0                      | 0               | 07/02/2024 08:00               | 31/05/2024 18:00   | <b>_</b>  | <b>S</b> |  |
| O               | 64                   | G3                           |                   | 1                                                                           | 0                                                                                 | 0                | 0                      | 0               | 07/02/2024 08:00               | 31/05/2024 18:00 🛗 | ſ         | 0        |  |
| O               | 47                   | G4                           |                   | 3                                                                           | 0                                                                                 | 0                | 0                      | 0               | 07/02/2024 08:00               | 31/05/2024 18:00   | <b>P</b>  |          |  |
| Montio          | 40<br>Angles des     | CA                           |                   | 10                                                                          | 0                                                                                 | 0<br>© 2016 M    | nictòro do l'óducation | nationalo de la | 07/02/2024 02:00               | 21/05/2024 10:00   | <b></b>   |          |  |

### Impératif BGT/BCP/CAP

Afin d'assurer la bonne tenue de la commission d'harmonisation, il est impératif que l'ensemble des notes soient saisies = l'ensemble des lots verrouillés dans SANTORIN selon le calendrier défini chaque année.

### Assistance

- Documentation :
  - Documentation CYLADES-IMAG'IN-SANTORIN disponible sur le portail Etablissement.
- Contacter :
  - <u>dec.eps@ac-nantes.fr</u> pour toute question technique en indiquant le ou les examens concernés, le numéro UAI de l'établissement et la situation précise nécessitant une intervention
  - L'Inspection Pédagogique Régionale d'EPS pour toute question d'ordre pédagogique.